## 学習支援オンラインサービス

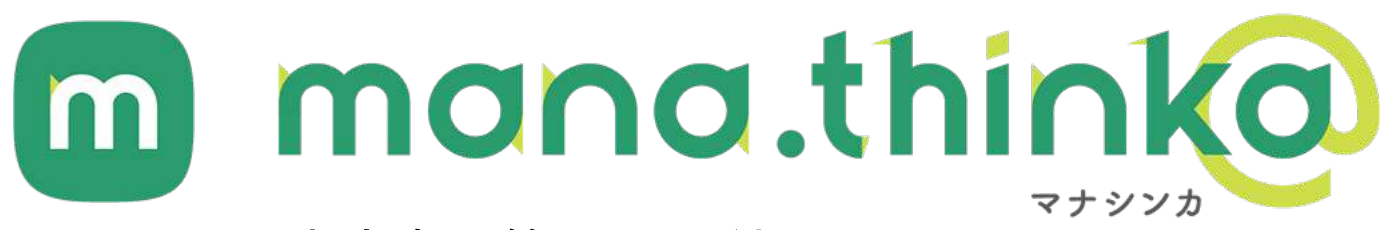

## 先生向け管理画面利用マニュアル

作問ツール

2022年3月10日版

| [ 目 次                    |    |
|--------------------------|----|
|                          |    |
|                          |    |
| 01 問題作成・パッケージ作成・公開のフロー説明 | 2  |
| 02 作問ツールの各画面と基本操作について    | 3  |
|                          |    |
|                          | 12 |
|                          | 15 |
| ー<br>                    | 18 |
| 03-4 マーカー問題の作成           | 21 |
| _03-5 タップ問題の作成           | 24 |
| _03-6 なぞり問題の作成           | 28 |
| 03-7 ドラッグ問題の作成           | 31 |
| 03-8 組み合わせ問題の作成          | 34 |
| 複合問題                     |    |
|                          |    |
| _03-9 単語選択問題の作成          | 37 |
| 03-10 単語論述問題の作成          | 40 |
| 03-11 選択論述問題の作成          | 43 |
| 03-12 マーカー論述問題の作成        | 46 |
|                          | 49 |
|                          | 52 |
|                          | 55 |
|                          |    |
|                          |    |

| 04 | 問題パッケージの作成 | 58 |
|----|------------|----|
| 05 | 問題パッケージの公開 | 60 |

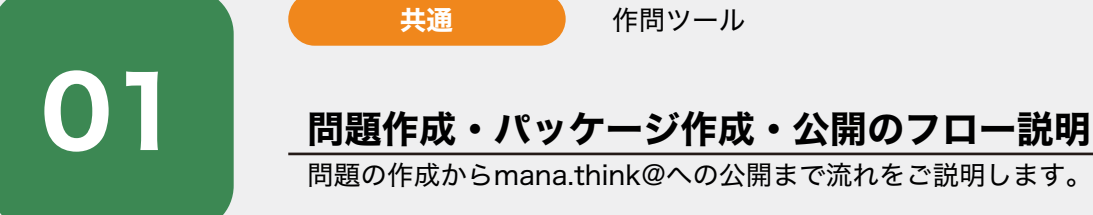

はじめに作問ツールの基本をご説明致します。

共通

大きく3つのステップが必要です。

### 1. 問題を作成する

問題は15パターンの出題形式から作成することができます。

作問ツール

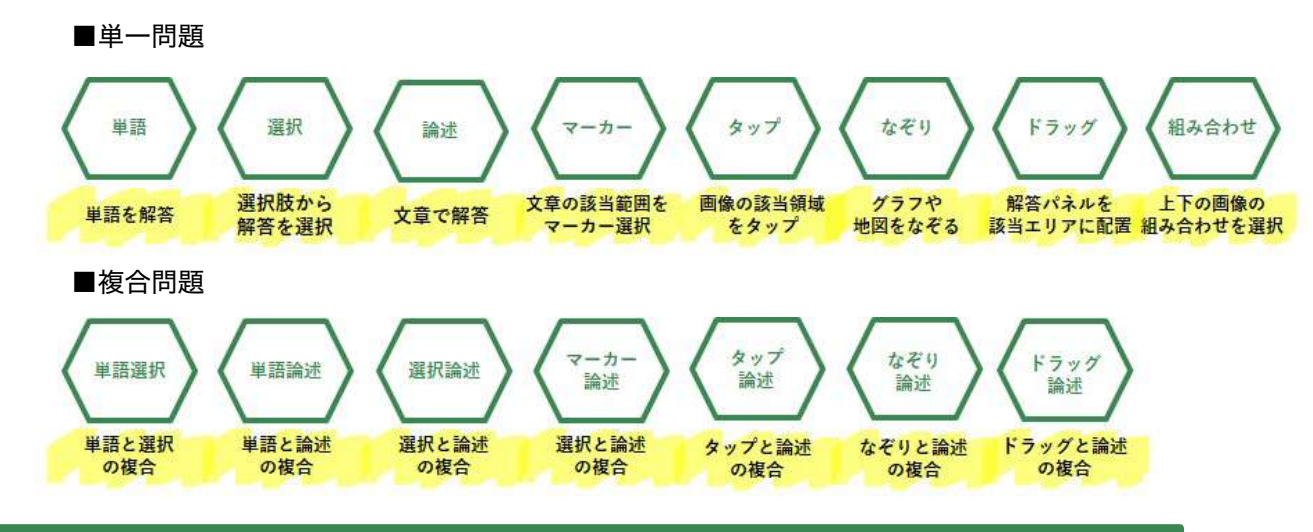

### 2. パッケージを作成する

1で作成した問題を選択してパッケージを作成します。

1つのパッケージには、最大10問まで問題を収録できます。

### 3. 公開する

2で作成したパッケージを公開先グループを選択して公開します。 公開が完了すると、mana.think@アプリにオリジナル問題として表示されます。

#### 注意:

mana.thinka@で既に解答された問題を更新すると、問題と解答データが合わなくなります。 既に解答された問題を更新する場合は、影響のない軽微な修正のみにしてください。 解答データに影響のある更新が必要な場合は、別の問題として作成し直してください。

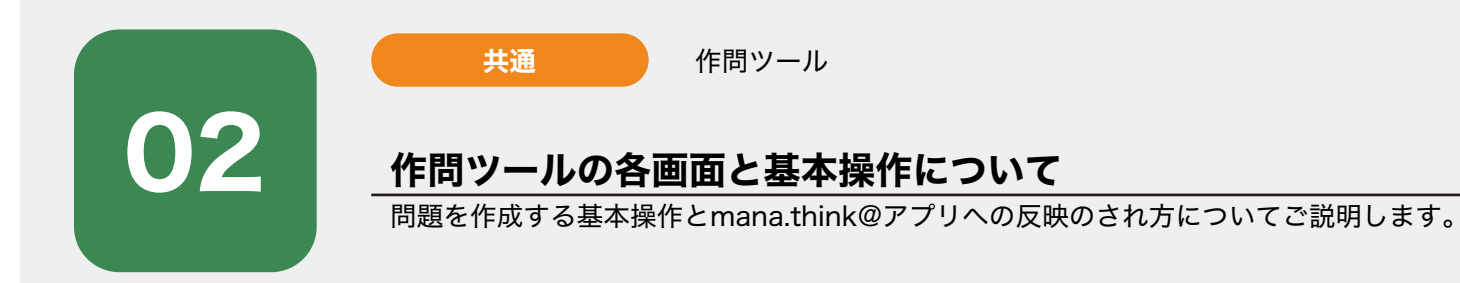

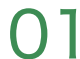

#### 問題を作成する

作問ツール画面の「新規作問」を押下します。

| m mono.thinko mana 管理者         | ログアウト      |
|--------------------------------|------------|
|                                | パッケージ 前点作時 |
| ★材 2014 ∨ 出題形式 全て ∨ ⑦ 出題形式サンプル |            |
| 管理局タイトル 普理用タイトル                |            |
| データは見つかりませんでした                 |            |
|                                |            |
|                                |            |
|                                |            |
|                                |            |
|                                |            |

## 02

#### 教材・出題形式の選択

サイドナビゲーションで「教材(<u>必須</u>)」「出題形式(<u>必須</u>)」を選択します。選択した出題形式用の入 カフォームが起動します。

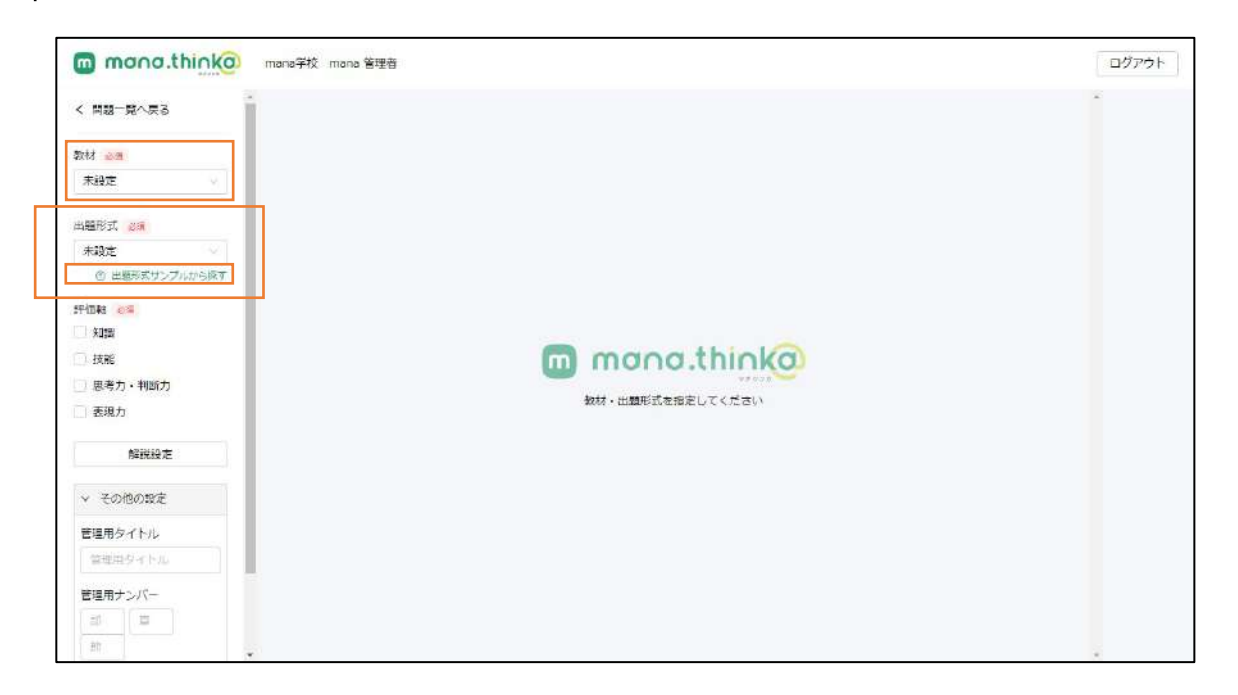

#### 出題形式について

出題形式は全15種類(単一問題8種・複合問題7種)から選択できます。 「?出題形式サンプルから探す」を押下すると、各出題形式のサンプル問題を見ることができます。

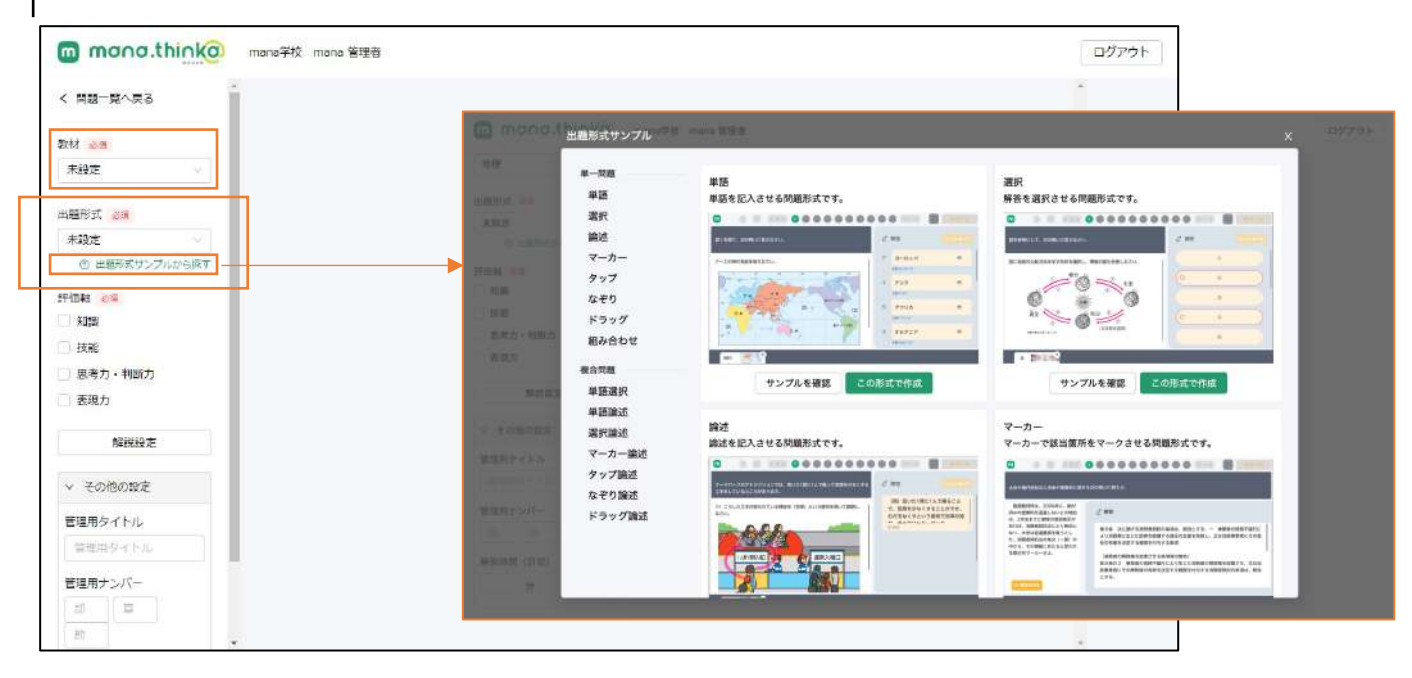

全15種類の出題形式

それぞれの作成方法に関しては該当番号のページを参照してください。

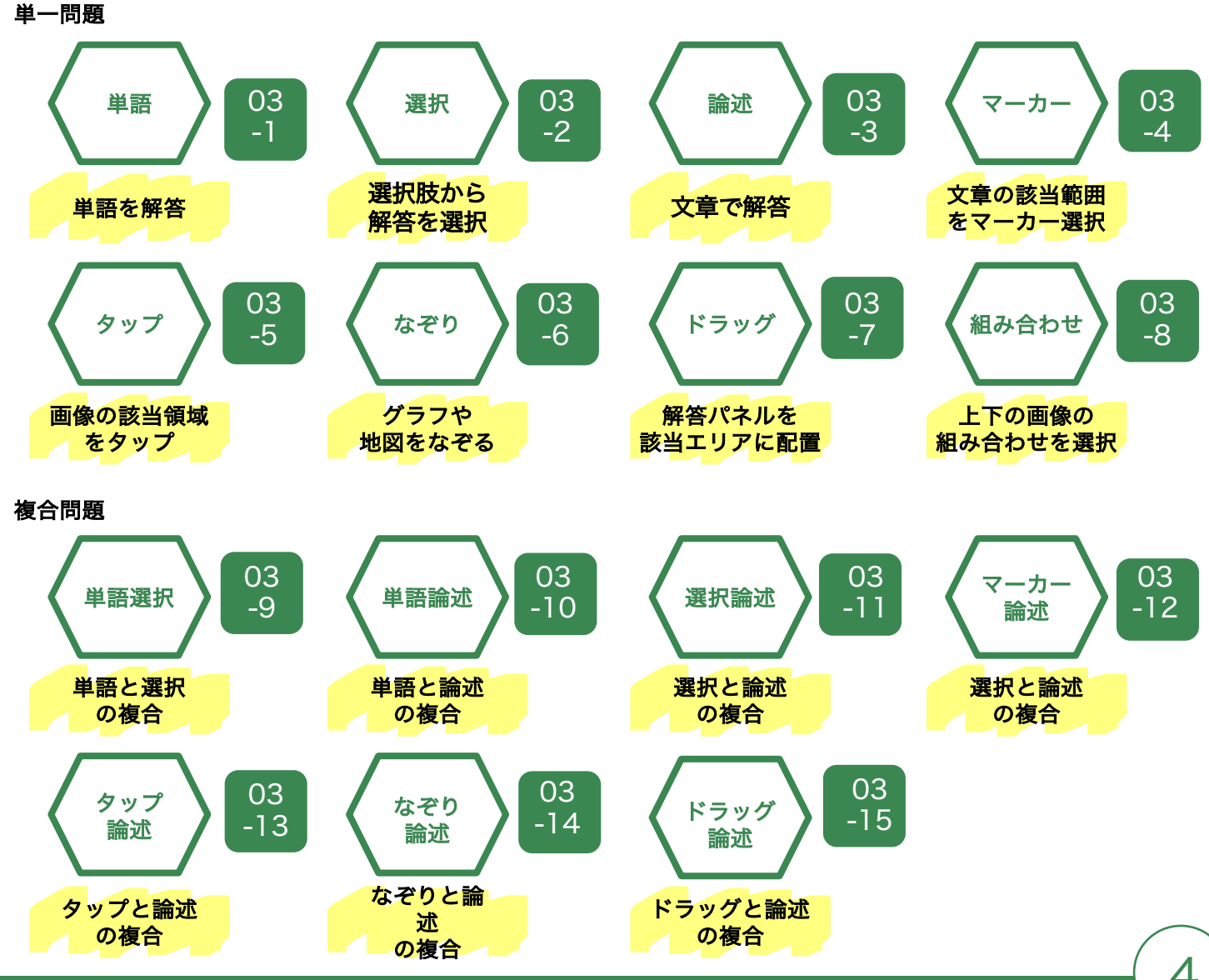

### 作問画面の説明

作問画面は、左側(緑色)の管理画面でしか確認できない項目と右側(オレンジ色)のmana.think@ア プリに反映される項目で構成されています。

| 445778                                                                                                    |                                                                                                    |                                                                                                    |                                                                                                    |      |
|----------------------------------------------------------------------------------------------------|----------------------------------------------------------------------------------------------------|----------------------------------------------------------------------------------------------------|----------------------------------------------------------------------------------------------------|------|
| Allel Y                                                                                                    | 見出しテキスト                                                                                                    |                                                                                                    | 1 - 20 / 10                                                                                                    |      |
| 出題形式 必须                                                                                                    | 次の図を見て、問いに答えなさい                                                                                                    | ٥                                                                                                    | 2 胖合                                                                                                    |      |
| <ul> <li>単語</li> <li>③ 出題形式サンプルから探す</li> </ul>                                                                                                    |                                                                                                    |                                                                                                    | <i>₽</i> ∃~□ y/(                                                                                                    | 511  |
| ē(西藏)                                                                                                    | 問題テキスト 💩                                                                                                    |                                                                                                    |                                                                                                    | (x)  |
| 2 知識                                                                                                    | 地図中のア〜エに当てはまる州の                                                                                                    | D名前を答えなさい。                                                                                                    | 1 757                                                                                                    | HI . |
| 技能                                                                                                    |                                                                                                    |                                                                                                    |                                                                                                    |      |
| 思考力・判断力                                                                                                    |                                                                                                    |                                                                                                    | • • 7795                                                                                                    |      |
| 表現力                                                                                                    | The second                                                                                                    | als later                                                                                                    | x                                                                                                    |      |
| 解説設定                                                                                                    |                                                                                                    | 18                                                                                                    | I #8757                                                                                                    |      |
| ◇ その他の設定                                                                                                    | 24                                                                                                    | 編集 (2) (3)                                                                                                    |                                                                                                    |      |
| 管理用タイトル                                                                                                    | (3)                                                                                                    | R7/Vam                                                                                                    | 追加                                                                                                    |      |
| 六州の確認                                                                                                    |                                                                                                    | 177 C.                                                                                                    |                                                                                                    |      |
| 管理用ナンバー                                                                                                    | ▲①六つの州に分けら                                                                                                    | 5れる世界                                                                                                    |                                                                                                    |      |
| 1 1 1                                                                                                    | 目 ヒント + フッタ                                                                                                    | 一画像 十                                                                                                    |                                                                                                    |      |
| 解答時間(目安)                                                                                                    |                                                                                                    |                                                                                                    |                                                                                                    |      |
| 5 分 0 秒                                                                                                    |                                                                                                    | プレビュー                                                                                                    | 作成                                                                                                    |      |
|                                                                                                    | mana.think@アプ!                                                                                                    | リに反映される項目                                                                                                    |                                                                                                    | _    |
| 理用項目                                                                                                    |                                                                                                    |                                                                                                    |                                                                                                    |      |
| mono.thi∩ko mana¥to r                                                                                                    | mana 管理者                                                                                                    |                                                                                                    | ログアウト                                                                                                    |      |
|                                                                                                    |                                                                                                    |                                                                                                    |                                                                                                    |      |
| 🦉 作成問題一覧                                                                                                    |                                                                                                    |                                                                                                    | パッケージ 新規作用                                                                                                    |      |
| 教材 地理 🗸 出現                                                                                                    | NA 全て · · · · · · · · · · · · · · · · · ·                                                                                                    | T.IL                                                                                                    |                                                                                                    |      |
| 管理用タイトル 管理用タイトル                                                                                                    |                                                                                                    |                                                                                                    |                                                                                                    |      |
| -                                                                                                    |                                                                                                    |                                                                                                    |                                                                                                    |      |
| 管理用タイトル                                                                                                    | 管理用ナンバー 出顎形式 ジ                                                                                                    | 新属パッケージ名 単終更新日                                                                                                    |                                                                                                    |      |
| - W - T+17                                                                                                    |                                                                                                    | 2022 (02.14.0                                                                                                    |                                                                                                    |      |
| 六州の確認                                                                                                    | 1-1-1 単語                                                                                                    | 2022/02/10                                                                                                    | 福生 …                                                                                                    |      |
| 70 <b>н076</b> 18                                                                                                    | 1-1-1 <b>#35</b>                                                                                                    | 2022/02/10                                                                                                    | 福生 …                                                                                                    |      |
| 大州の雅思                                                                                                    | 1-1-1 単語                                                                                                    | 2022/02/10                                                                                                    | >#i \$2                                                                                                    |      |
| тжо <b>ж</b> в                                                                                                    | 1-1-1 単語                                                                                                    | 2022/02/10                                                                                                    | - 福史 →→<br>< 1 >                                                                                                    |      |
| 70H0H28                                                                                                    | 1-1-1 単語                                                                                                    | 2022/02/10                                                                                                    | 編集<br>< 1 >                                                                                                    |      |
| <b>六州の雑語</b>                                                                                                    | 1-1-1 ¥8                                                                                                    | 2022/02/10                                                                                                    | →編 史 ···<br>< 1 >                                                                                                    |      |
| тжо <b>жв</b>                                                                                                    | 1-1-1 単語                                                                                                    | 2022/02/10                                                                                                    | · 福生 · · · · · · · · · · · · · · · · · ·                                                                                                    |      |
| тжо <b>ж</b> в                                                                                                    | 1-1-1 単語                                                                                                    | 2022/02/10                                                                                                    |                                                                                                    |      |
| тжо <b>жв</b>                                                                                                    | 1-1-1 #8                                                                                                    | 2022/02/10                                                                                                    | □ 編集 ···<br>< 1 >                                                                                                    |      |
| ☆₩の雑題<br>ana.think@アプリに                                                                                                    | <sup>1·1·1</sup> ₩<br>一                                                                                                    | 2022/02/10                                                                                                    | <ul> <li>□ 編集 ···</li> <li>&lt; 1 &gt;</li> </ul>                                                                                                    |      |
| かぜの雑題<br>ana.think@アプリに<br>mono.think@                                                                                                    | 1-1-1 単田<br>反映される項目                                                                                                    | 2022/02/10                                                                                                    | 「福生」・・・・・・・・・・・・・・・・・・・・・・・・・・・・・・・・・・・・                                                                                                    |      |
| ☆#8<br>ana.think@アプリに<br>mono.think@<br>= ≂∧≂≅ m ⊘ F                                                                                                    | 1-1-1 単語<br>反映される項目<br>Tagging 警察員<br>3 (全戻る) ① ● ● ● ●                                                                                                    |                                                                                                    |                                                                                                    |      |
| ana.think@アプリに<br>mono.think@ more?et :<br>====================================                                                                                                    | 1-1-1 単語<br>反映される項目<br>Taxla 11編編<br>11 (11) (11) (11) (11) (11) (11) (11) (                                                                                                    |                                                                                                    | 福生<br>(1)<br>(1)<br>(1)<br>(1)<br>(1)<br>(1)<br>(1)<br>(1)                                                                                                    |      |
| Attion #認<br>ana.think@アプリに<br>mono.think@ mono.??<br>モベモモ<br>次の図を見て、問いに                                                                                                    | 1-1-1 単語<br>反映される項目<br>和和明 繁編章<br>3 (全戻る) ① ● ● ● ● (1)                                                                                                    | 2022/02/10<br>(文へ子)<br>(文 解答                                                                                                    | ● 編集 ···<br>く 1 > ○ グアウト × ○グアウト                                                                                                    |      |
| オポの雑想<br>ana.think@アプリに<br>mono.think@ mono.752<br>電 まへまる m ? F<br>次の図を見て、聞いに                                                                                                    | 1-1-1     単田       反映される項目       marsi 室準着       ③ ● ● ● ● ● ● ● ● ● ● ● ● ● ● ● ● ● ● ●                                                                                                    |                                                                                                    | ● 単型                                                                                                    |      |
| Amio強却<br>ana.think@アプリに<br>mono.think@ morester<br>生 見へまる<br>次の図を見て、聞いに<br>ズ とき<br>地図中のア〜エに当て                                                                                                    | 1-1-1     単語       反映される項目       trainal 警羅書       ③ ④ ● ● ● ● ●       答えなさい。       はまる州の名前を答えなさい。                                                                                                    | 2022/02/10<br>2022/02/10<br>2022/02/10<br>次へき<br>2 解答<br>7 ヨーロッパ<br>正第ヨーロッパ                                                                                                    | 通生<br>・<br>・<br>・<br>・<br>・<br>・<br>・<br>・<br>・<br>・<br>・<br>・<br>・                                                                                                    |      |
| Amerika<br>ana.think@アプリに<br>mono.think@ memory<br>電気気気 ()<br>次の図を見て、間いに<br>出版にいたい<br>地図中のア〜エに当て                                                                                                    | 1-1-1     単語       反映される項目       1000       (公長る)       (公長る)       (公長る)       (公長る)       (公長る)       (公長る)       (公長る)       (公長る)       (公長る)       (公長る)       (公長る)       (公長る)       (公長る)       (公長る)       (公長る)       (公長る)       (公長る)       (公長の)       (公長の)       (公長の | 2022/02/10<br>2022/02/10<br>次へ今<br>2 解答<br>7 ヨーロッパ<br>課書-ロッパ<br>課題-ロッパ<br>2 アジア                                                                                                    |                                                                                                    |      |
| Amo強調<br>ana.think@アプリに<br>mono.think@mere?ere<br>電子を示す<br>次の図を見て、聞いに<br>ズ ここ<br>地図中のア〜エに当て                                                                                                    | 1-1-1     単田       反映される項目       martel 管理書       ごにまる州の名前を答えなさい。                                                                                                    | 2022/03/10<br>2022/03/10<br>2022/03/10<br>次の分<br>2<br>第答<br>7<br>ヨーロッパ<br>正味ヨーロッパ<br>正味ヨーロッパ<br>1<br>7ジ7<br>正味フジブ                                                                                                    | ж<br>СЛУТОР<br>К<br>СЛУТОР<br>К<br>СЛУТОР                                                                                                    |      |
| think@アプリに     monothink@ アプリに     monothink@ mono??     monothink@ mono??                                                                                                    | 1-1-1     単語       反映される項目       marked 管道書       含えなさい。       ざまる州の名前を答えなさい。                                                                                                    | 2022/02/10<br>2022/02/10                                                                                                    | Image: second second |      |
| Amio強語<br>ana.think@アプリに<br>mono.think@ mere F&                                                                                                    | 1-1-1     単語       反映される項目       mana 聖麗書       全屎る     ●       答えなさい。                                                                                                    | 2022/02/10<br>次へ 今<br>2022/02/10<br>次へ 今<br>2<br>第答<br>7<br>ヨーロッパ<br>正服:707<br>二服:7277<br>2<br>7751カ<br>正服:720万                                                                                                    | 道生。<br>(1)<br>(1)<br>(1)<br>(1)<br>(1)<br>(1)<br>(1)<br>(1)                                                                                                    |      |
| think@アプリに     mono.think@     mono?     mono.think@     mono?     mono?     mo | 1-1-1     単語       「反映される項目       narral 聖皇書       このののののののののののののののののののののののののののののののののののの                                                                                                    | 2022/02/10<br>2022/02/10<br>2022/02/10<br>(3)<br>(3)<br>(7, 1) 2027<br>(1) アジア<br>三派アジア<br>2) アフリカ<br>三派アジワ<br>2) アフリカ<br>三派アジワ                                                                                                    |                                                                                                    |      |
| 本州の確認<br>ana.think@アプリに<br>mono.think@ mem?ex +<br>なーまへまる<br>なーまへまる<br>なーまへまる<br>なーまへまる<br>本目ののので、たいになる<br>、の図を見て、聞いに<br>本目の中のアーエに当て<br>・<br>、の図を見て、聞いに<br>本目の中のアーエに当て<br>・<br>、の図を見て、聞いに<br>本目の中のアーエに当て<br>・<br>、ののである。                                                                                                    | 1-1-1     単田       「反映される項目       manual 聖媛書       答えなさい。       はまる州の名前を答えなさい。                                                                                                    | 2022/02/10<br>2022/02/10<br>次のかう<br>2<br>第答<br>7<br>ヨーロッパ<br>三昧ヨーロッパ<br>三昧コーロー | Image: second second |      |
| Amio強語     Amio強語     Amio     Amio     A | 1-1-1     単語       方(取)される項目       marking 医蛋白       (1)       (2)       (2)       (2)       (2)       (2)       (2)       (2)       (2)       (2)       (2)       (2)       (3)                                                                                                    | 2022/02/10<br>次へつ<br>2022/02/10<br>次へつ<br>2<br>第答<br>7<br>3<br>7<br>7<br>7<br>7<br>7<br>7<br>7<br>7<br>7<br>7<br>7<br>7<br>7                                                                                                    |                                                                                                    |      |

#### mana.think@アプリに反映される項目の説明

下記のように、作問ツールで設定する各項目がmana.think@アプリに反映されます。

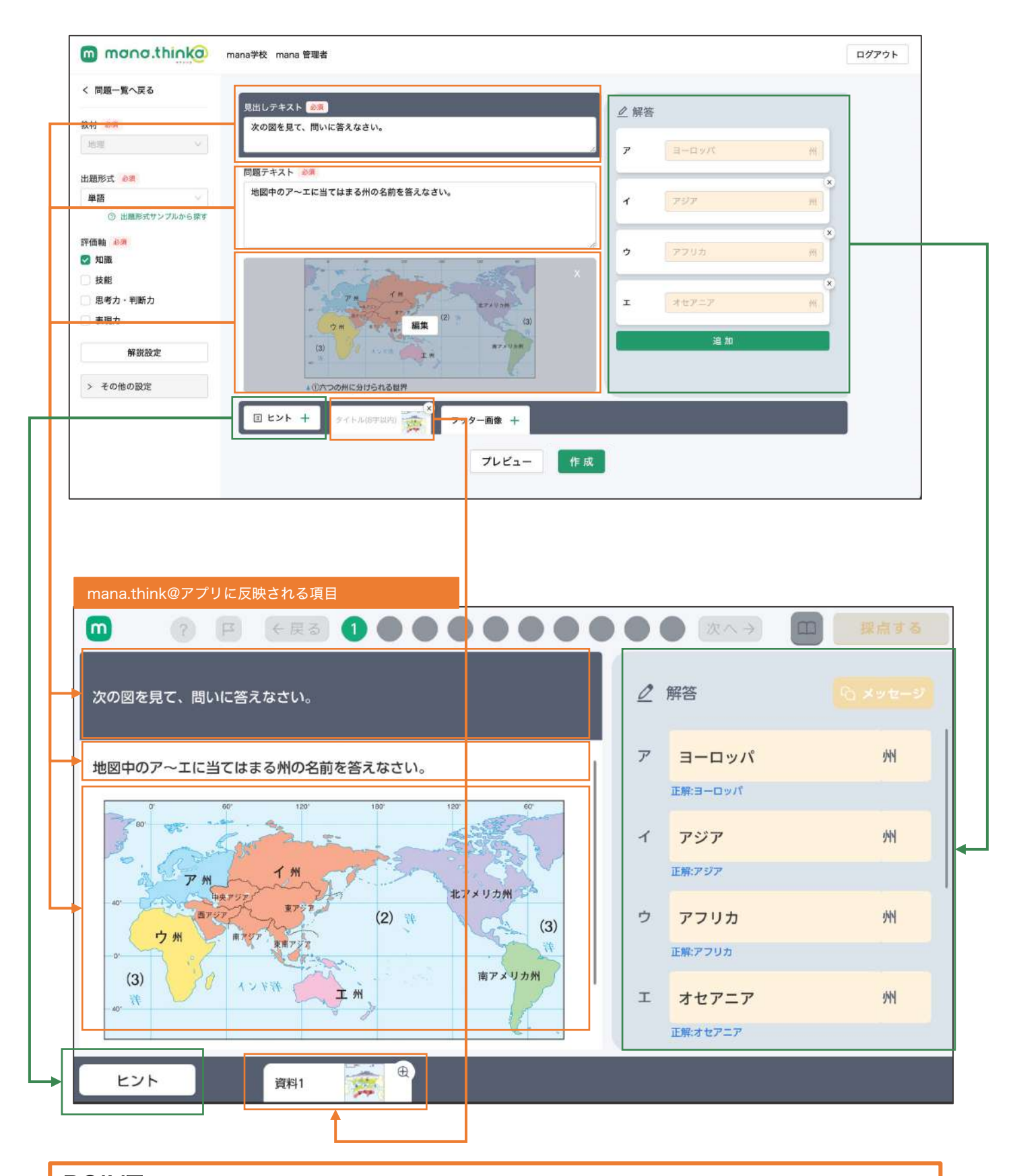

## POINT

問題を作成する際は事前に使用する<mark>画像や、問題文、解答</mark>などを予めご用意 いただいてから作成を開始すると非常にスムーズです。

6

#### 問題で使用する画像のアップロードについて

問題に画像が必要な場合は、メインの画像とフッター画像をアップロードすることで問題に利用することができます。

画像を追加したい箇所の「画像+」または「フッター画像+」を押下します。

| mono.think@                                                                                   | mana学校 mana 管理者                           | <b>ログアウト</b> |
|-----------------------------------------------------------------------------------------------|-------------------------------------------|--------------|
| < 問題一覧へ戻る<br>教材 2015                                                                          | 見出しテキスト(@#)<br>見出しテキスト(300学以外)<br>送加      |              |
| 山田町以て <u>()3</u><br>単語<br>① 田田町以立ンプルから探す<br>評価報 ()3<br>の一                                     | M語 <b>ジキスト 2018</b><br>開始サデキスト(1000字120%) |              |
| <ul> <li>ス180</li> <li>決断</li> <li>原考力・判断力</li> <li>表現力</li> <li>新規力</li> <li>新規均定</li> </ul> | 五条+                                       |              |
| <ul> <li>その100段定</li> <li>管理用タイトル。</li> <li>管理用シイトル。</li> <li>管理用シイトル。</li> </ul>             | 回 連続頃 + フッター画象 +<br>ブレビュー 作成              |              |
| 16 E                                                                                          |                                           |              |

#### ・「問題画像」「フッター画像」が必要な際は「+」を入力し、ポップアップウィンドウ上で画像を選択します。 画像の選択は、画像左上のチェックボックスにチェックを入れ、下部の「選択した画像を使用」を押下します。 初期状態では画像が何も存在しておりませんので、「新規アップロード」から画像をアップロードします。 「問題画像」は1枚のみ、「フッター画像」は出題形式により設定できる枚数が異なります(1枚または5枚)。

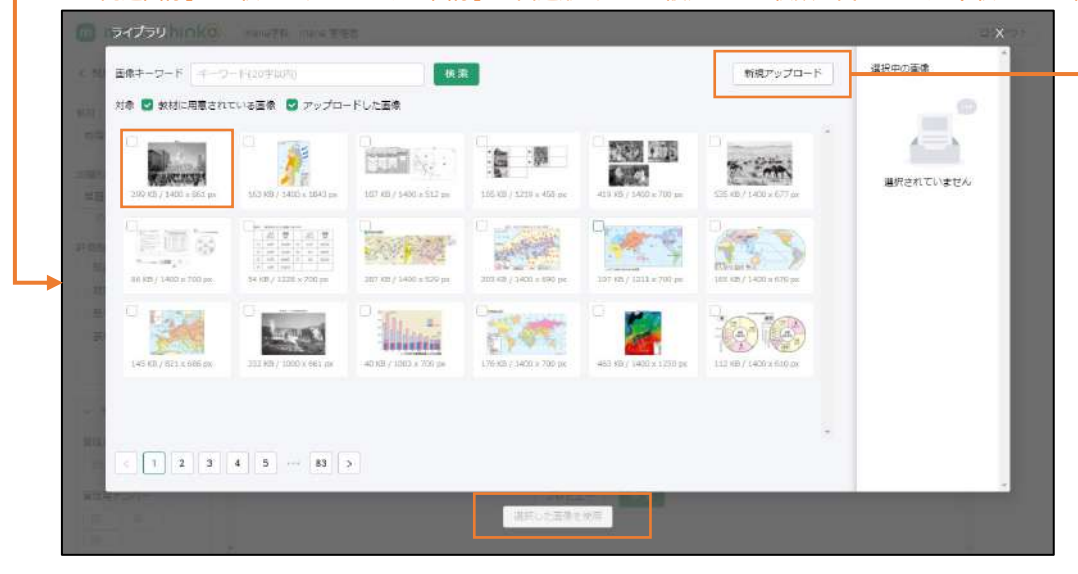

・画像をアップロードする際は、「画像キーワード」を入力し、「ファイルを選択」を押下します。 1MB以下の画像ファイルを選択し、アップロードボタンを押してください。著作権に十分お気をつけください。

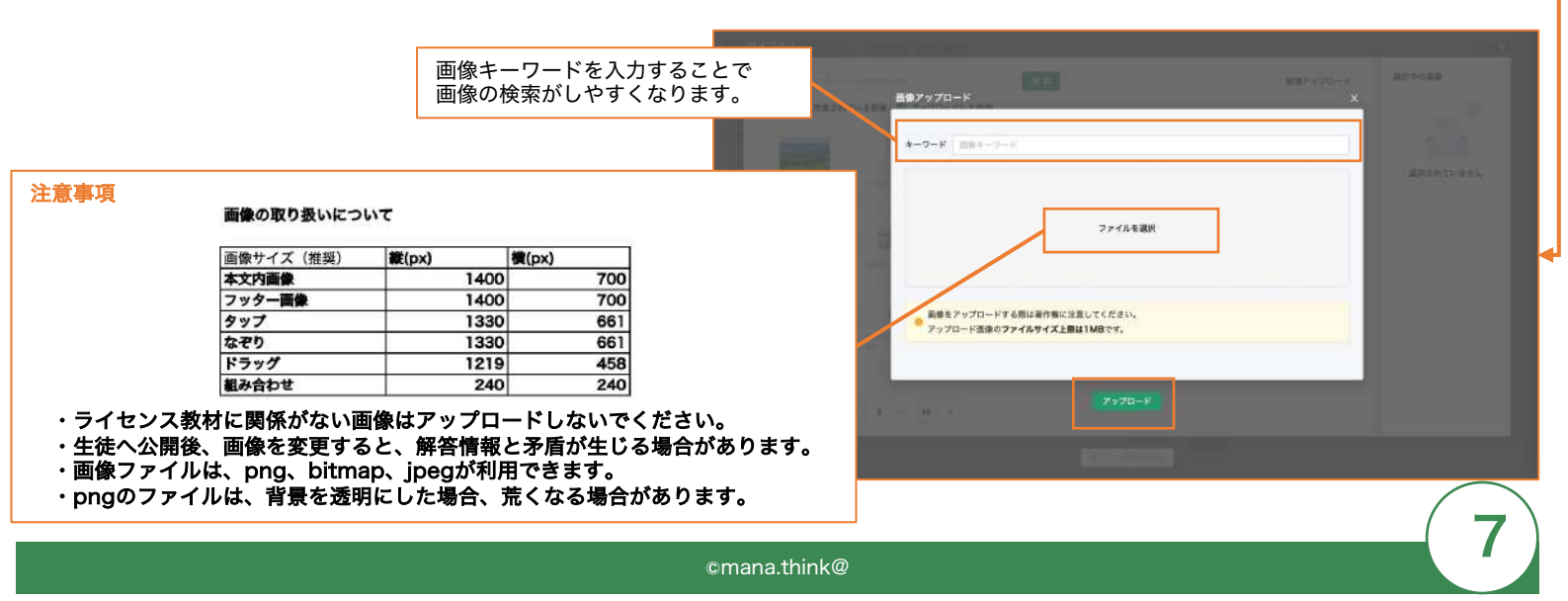

### 連絡欄の入力

07

問題を解答する上での追加情報などがある場合、「連絡欄」にテキストを設定することができます。

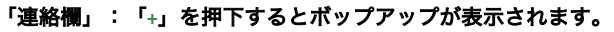

| く 問題一覧へ戻る        |                                                                                                    |                                                                                                    |                                                                 |                           |                |
|------------------|----------------------------------------------------------------------------------------------------|----------------------------------------------------------------------------------------------------|-----------------------------------------------------------------|---------------------------|----------------|
| X NEE FR VICE    | ,<br>見出しテキスト 🚲                                                                                                    |                                                                                                    | R MAR                                                           |                           |                |
| 数材 企業            | 見出しテキスト(300字以内)                                                                                                    |                                                                                                    | <u>2</u> # =                                                    |                           |                |
| 地理 🗸             | 2 2                                                                                                    |                                                                                                    | 120                                                             | 道加                        |                |
|                  |                                                                                                    |                                                                                                    |                                                                 |                           |                |
| 出題形式             |                                                                                                    |                                                                                                    |                                                                 |                           |                |
| 単語               | 回题了十六十(1000千665)                                                                                                    |                                                                                                    |                                                                 |                           |                |
| ③ 出題形式サンプルから探す   |                                                                                                    |                                                                                                    |                                                                 |                           |                |
| 开荷帕 2.3          |                                                                                                    |                                                                                                    | 14                                                              |                           |                |
| 知識               |                                                                                                    |                                                                                                    |                                                                 |                           |                |
| 技能               |                                                                                                    |                                                                                                    |                                                                 |                           |                |
| 」思考力・判断力         |                                                                                                    |                                                                                                    |                                                                 |                           |                |
| 表現力              |                                                                                                    | 画像 +                                                                                                    |                                                                 |                           |                |
|                  |                                                                                                    |                                                                                                    |                                                                 |                           |                |
| 解說設定             |                                                                                                    |                                                                                                    |                                                                 |                           |                |
| ✓ その他の設定         |                                                                                                    |                                                                                                    |                                                                 |                           |                |
|                  |                                                                                                    |                                                                                                    |                                                                 |                           |                |
| 管理用タイトル          | 国 連絡機 十 フッター画                                                                                                    | 1 <b>1 1</b>                                                                                                    |                                                                 |                           |                |
| 管理用タイトル          |                                                                                                    |                                                                                                    |                                                                 |                           |                |
| 管理用ナンバー          |                                                                                                    | プレビュー                                                                                                    | 作成                                                              |                           |                |
|                  |                                                                                                    |                                                                                                    |                                                                 |                           |                |
|                  |                                                                                                    |                                                                                                    |                                                                 |                           |                |
| ・連絡欄の「<br>「本文」には | 。<br>タイトル」(mana.thinl<br>連絡欄で記載する文章                                                                                              | k@アプリ上のボタンヲ<br>を入力できます。入力                                                                                                    | 長示文言)は自由に影<br>が完了したら下部の                                         | 定ができます。<br>「保存」を押下しま      | <b>व</b> ्     |
| ・連絡欄の「<br>「本文」には | タイトル」(mana.thinl<br>連絡欄で記載する文章 <b>れ</b>                                                                                          | k@アプリ上のボタンヲ<br>を入力できます。入力                                                                                                    | 長示文言)は自由に設<br>が完了したら下部の                                         | 定ができます。<br>「保存」を押下しま      | <b>す。</b>      |
| ・連絡欄の「<br>「本文」には | タイトル」(mana.thinl<br>連絡欄で記載する文章4                                                                                                  | k@アプリ上のボタンヲ<br>を入力できます。入力                                                                                                    | 長示文言)は自由に割<br>が完了したら下部の                                         | 定ができます。<br>「保存」を押下しま      | す。             |
| ・連絡欄の「<br>「本文」には | タイトル」(mana.thinl<br>連絡欄で記載する文章な<br>cthuckgon mana=tor mana s                                                                     | k@アプリ上のボタン₹<br>を入力できます。入力                                                                                                    | ₹示文言)は自由に割<br>が完了したら下部の                                         | 定ができます。<br>「保存」を押下しま      | <del>उ</del> . |
| ・連絡欄の「<br>「本文」には | タイトル」(mana.thinl<br>連絡欄で記載する文章な                                                                                                  | k@アプリ上のボタンす<br>を入力できます。入力                                                                                                    | §示文言)は自由に影<br>が完了したら下部の                                         | 定ができます。<br>「保存」を押下しま      | す。             |
| ・連絡欄の「<br>「本文」には | タイトル」(mana.thinl<br>連絡欄で記載する文章な                                                                                                  | k@アプリ上のボタンす<br>を入力できます。入力                                                                                                    | 長示文言)は自由に設<br>が完了したら下部の                                         | 定ができます。<br>「保存」を押下しま      | す。             |
|                  | タイトル」(mana.thinl<br>連絡欄で記載する文章な                                                                                                  | k@アプリ上のボタンす<br>を入力できます。入力                                                                                                    | 長示文言)は自由に影<br>が完了したら下部の                                         | 定ができます。<br>「保存」を押下しま      | <b>す</b> 。     |
| ・連絡欄の「<br>「本文」には | タイトル」(mana.thinl<br>連絡欄で記載する文章な                                                                                                  | k@アプリ上のボタン<br>を入力できます。入力<br>第5<br>3<br>3<br>3<br>3<br>3<br>3<br>3<br>3<br>3<br>3<br>3<br>3<br>3<br>3<br>3<br>3<br>3<br>3        | €示文言)は自由に割<br>が完了したら下部の                                         | 定ができます。<br>「保存」を押下しま      | す。<br>         |
| ・連絡欄の「<br>「本文」には | タイトル」(mana.thinl<br>連絡欄で記載する文章な                                                                                                  | k@アプリ上のボタンす<br>を入力できます。入力                                                                                                    | €示文言)は自由に設<br>が完了したら下部の                                         | 定ができます。<br>「保存」を押下しま      | ŧ.             |
| ・連絡欄の「<br>「本文」には | タイトル」(mana.thini<br>連絡欄で記載する文章な                                                                                                  | k@アプリ上のボタンオ<br>を入力できます。入力<br>****<br>****<br>****<br>****<br>****<br>****<br>****<br>*                                          | 長示文言)は自由に設<br>が完了したら下部の                                         | 定ができます。<br>「保存」を押下しま      | Ŧ.             |
| ・連絡欄の「<br>「本文」には | タイトル」(mana.thini<br>連絡欄で記載する文章<br>A                                                                                              | k@アプリ上のボタンオ<br>を入力できます。入力<br>端目<br>のメッセージ・連絡                                                                                    | 長示文言) は自由に設<br>が完了したら下部の                                        | 定ができます。<br>「保存」を押下しま<br>X | す。             |
| ・連絡欄の「<br>「本文」には | タイトル」(mana.thini<br>連絡欄で記載する文章<br>1000000000000000000000000000000000000                                                          | k@アプリ上のボタンオ<br>を入力できます。入力<br>端電<br>・<br>・<br>・<br>・<br>・<br>・<br>・<br>・<br>・<br>・<br>・<br>単路<br>・<br>・<br>・<br>・<br>・<br>・<br>・ | 長示文言)は自由に認<br>が完了したら下部の                                         | 定ができます。<br>「保存」を押下しま      | <b>す</b> 。     |
|                  | タイトル」(mana.thini<br>連絡欄で記載する文章<br>たいには、mana王で mana 5<br>になっていた。<br>生む<br>く<br>イ<br>エス                                            | k@アプリ上のボタンオ<br>を入力できます。入力<br>端音<br>***********************************                                                          | 長示文言)は自由に認<br>が完了したら下部の                                         | 定ができます。<br>「保存」を押下しま      | す。             |
| ・連絡欄の「<br>「本文」には | タイトル」(mana.thinl<br>連絡欄で記載する文章<br>たいので記載する文章<br>たいので記載する文章<br>たいので記載する文章<br>たいので記載する文章<br>たいので記載する文章<br>たいので記載する文章<br>たいので記載する文章 | k@アプリ上のボタンオ<br>を入力できます。入力<br>端に<br>ったここの<br>のメッセージ・連絡<br>やん<br>とント<br>に<br>地回感を参考にして、どの                                         | 長示文言)は自由に認<br>が完了したら下部の                                         | 定ができます。<br>「保存」を押下しま      | J              |
|                  | タイトル」(mana.thinl<br>連絡欄で記載する文章                                                                                                   | k@アプリ上のボタンオ<br>を入力できます。入力<br>第二日本スなごい。<br>のメッセージ・連絡<br>*Nル ヒント<br>*Nル ヒント                                                       | 長示文言)は自由に認<br>が完了したら下部の                                         | 定ができます。<br>「保存」を押下しま      | <b>す</b> .     |
|                  | タイトル」(mana.thinl<br>連絡欄で記載する文章                                                                                                   | k@アプリ上のボタンオ<br>を入力できます。入力<br>第二日本スなごい。<br>のメッセージ・連絡<br>やん ヒント<br>に 地図様を参考にして、どの                                                 | 長示文言)は自由に認<br>が完了したら下部の                                         | 定ができます。<br>「保存」を押下しま      | J.             |
|                  | タイトル」(mana.thinl<br>連絡欄で記載する文章                                                                                                   | k@アプリ上のボタンオ<br>を入力できます。入力<br>第二に三元なごい。<br>                                                                                      | を示文言)は自由に認<br>が完了したら下部の                                         | 定ができます。<br>「保存」を押下しま<br>× | J              |
|                  | タイトル」(mana.thinl<br>連絡欄で記載する文章                                                                                                   | k@アプリ上のボタン考<br>を入力できます。入力         第二日三元なごい。         ウメッセージ・連絡         *ドレレ         ヒント         *・         地図感を参考にして、どの          | を示文言)は自由に認<br>が完了したら下部の<br>************************************ | 定ができます。<br>「保存」を押下しま<br>× | J              |
|                  | タイトル」(mana.thinl<br>連絡欄で記載する文章へ                                                                                                  | k@アプリ上のボタンオ<br>を入力できます。入力                                                                                                    | 長示文言)は自由に影 が完了したら下部の                                            | 定ができます。<br>「保存」を押下しま<br>× | J.             |
|                  | タイトル」(mana.thinl<br>連絡欄で記載する文章へ                                                                                                  | k@アプリ上のボタン考<br>を入力できます。入力                                                                                                    | 長示文言)は自由に影<br>が完了したら下部の                                         | 定ができます。<br>「保存」を押下しま<br>× | J.             |

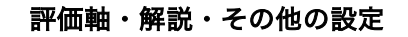

問題の「評価軸(必須)」「解説」「その他」の設定を行います。 「評価軸」以外の項目については任意での設定となります。

- ログアウト < 問題一覧へ戻る 見出しテキスト 🚲 2.解答 教材 2.1 次の回を見て、聞いに答えなさい 地理 7 問題テキスト 👀 出職形式 🐖 地図中のアーエに当てはまる州の名前を苦えなさい。 #15 の 出版形式センブルから探す Filts at \$ 💟 知識 22,80 思考力・判断力 表現力 解脱稳定 17.77 1 28 ∨ その他の設定 管理用タイトル 回 ヒント 十 フッター画像 管理組タイトの 管理用ナンバー プレビュー 作成 1
- 「評価軸」:チェックボックスで入力します。必須項目です。複数設定できます。

「解説設定」:採点画面に表示する解説テキスト・画像を設定することができます。

| < 801-90-82 a              |                              |  |
|----------------------------|------------------------------|--|
| 10 an                      |                              |  |
| SHEET IN THE SECOND STREET | 新設設定 ×<br>テキスト テキスト(Lano字の代) |  |
|                            |                              |  |
| 田市市 - 10021<br>- 美格力       | 画意 画意を違い                     |  |
|                            | 4-015-4-011 (A-017)          |  |
|                            | 11 x2N + 2×9-28 +            |  |
|                            |                              |  |

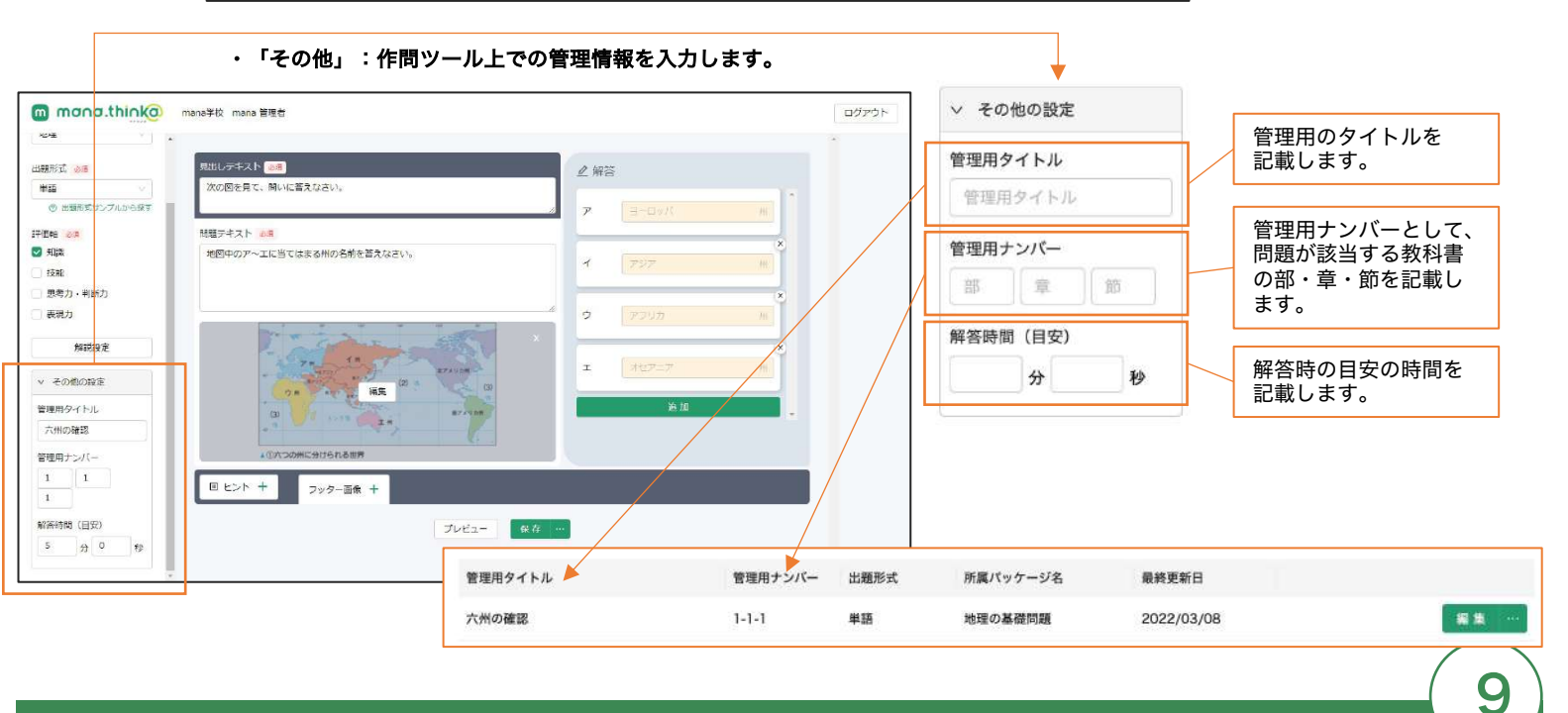

#### プレビューでの確認

問題作成が完了したら「プレビュー」を押下し、作成した問題を確認します。 想定通りに問題が作成されていることを確認してください。

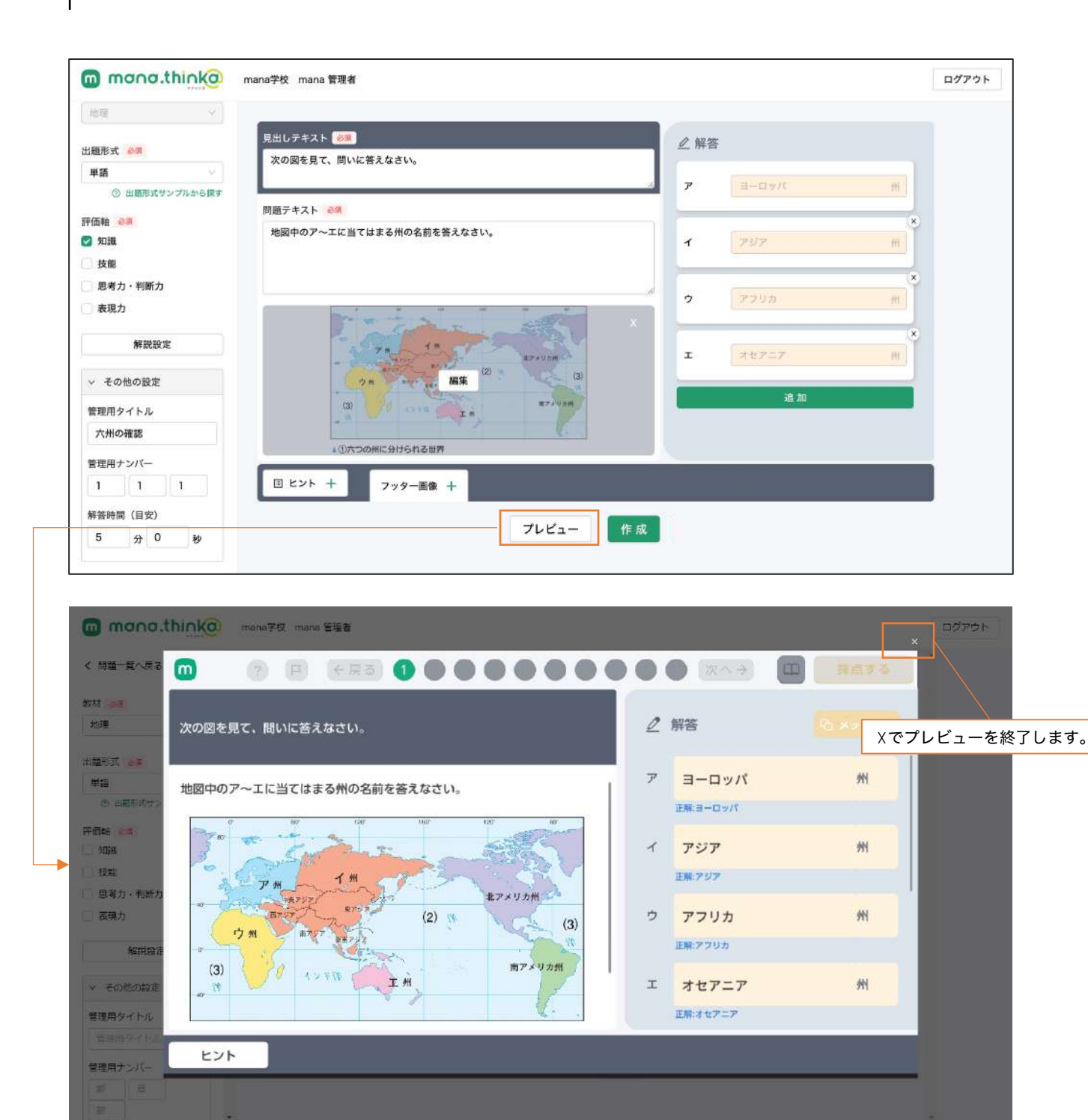

### 作成(問題の保存)

「作成」を押下して、作成した問題を保存します。

・「作成」を押下します。

| ee Y                   |                                                                                                    | *   |
|------------------------|----------------------------------------------------------------------------------------------------|-----|
| 要更形式 💩 🖷               |                                                                                                    |     |
| ¥10 ∨                  | 次の図を見て、聞いに答えなさい。                                                                                               | 1.4 |
| ◎ 出職形式サンプルから探す         |                                                                                                    | 16  |
| (西#B 0 P               | 問題デキスト 心見                                                                                                    |     |
| 知識                     | 地図中のア〜エに当てはまる州の名前を答えなさい。                                                                                       | ×   |
| 技能                     | 1 127                                                                                                    |     |
| 思考 <mark>力</mark> ・判断力 |                                                                                                    | ×   |
| 表現力                    | לגולד לי די די די די די די די די די די די די די                                                                | 201 |
| 使道识定                   | The Color of Color                                                                                             | ×   |
|                        | 1 74 - 11 - 1 - 1 - 1 - 1 - 1 - 1 - 1 - 1 -                                                                    | 14  |
| ∨ その他の設定               | (2) a (3)                                                                                                    |     |
| 管理用タイトル                | Li de la constante de la constante de la constante de la constante de la constante de la constante de la const |     |
| 六州の確認                  |                                                                                                    | 144 |
| 5個冊十~17                | ▲ ① 六つの州に分けられる世界                                                                                               |     |
| 1 1                    |                                                                                                    |     |
| 1                      | <ul> <li>E ヒント + フッター画像 +</li> </ul>                                                                           |     |
|                        |                                                                                                    |     |
| 経済時間(目安)               | プレビュー 作成                                                                                                    |     |
| 5 分 0 秒                |                                                                                                    |     |

#### ・完了後は自動的に作成問題一覧画面へ移動し、作成した問題が追加されます。

| ゴグアウト |
|-------|
|       |
|       |
|       |
|       |
|       |
|       |
|       |
|       |
|       |
|       |
|       |
|       |

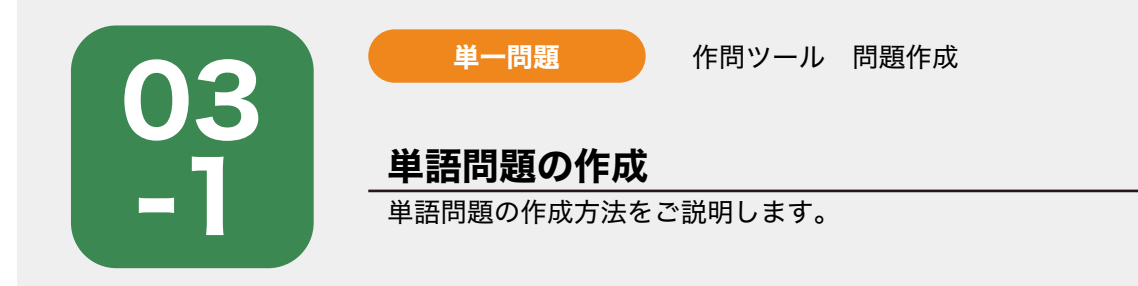

作問ツール画面の「新規作問」を押下後、サイドナビゲーションで「教材(必須)」を選択し、「出題形 式(必須) 」は「単語」を選択します。単語形式用の入力フォームが起動しますので、「見出しテキス ト」「問題テキスト」を入力フォームにテキスト入力します。

| mana.thinka                                    | mana学校 mana 管理者       | ログアウト |
|------------------------------------------------|-----------------------|-------|
| く 問題一覧へ戻る                                      |                       |       |
| 教材 <b>20歳</b><br>地理 ✓                          |                       |       |
| 出題形式 🍂                                         | 開展テキストの空気には、          |       |
| <ul> <li>単語</li> <li>② 出題形式サンプルから探す</li> </ul> | IRREST TA F(LUOUTAWS) |       |
| 評価軸 必須                                         |                       |       |
|                                                |                       |       |
| □ 技能                                           |                       |       |
| 🗌 思考力・判断力                                      |                       |       |
| □ 表現力                                          | 画像 +                  |       |
| 解脱設定                                           | -                     |       |
| ∨ その他の設定                                       |                       |       |
| 管理用タイトル                                        | 国連路機 十 フッター画像 十       |       |
| 管理用タイトル                                        |                       |       |
| 管理用ナンバー                                        | プレビュー 作成              |       |
| 45 <b>Ξ</b>                                    |                       |       |
| 節<br>「節                                        |                       |       |

画像・連絡欄の設定が必要な場合は、それぞれ設定します。 02 06,07参照) ・フッター画像は最大5枚まで設定できます。

### 解答欄・正解の設定

右側の解答エリア内の「追加」を押下します。

| mana.thinka    | mans学校 mana 管理者                     | ログアウト |
|----------------|-------------------------------------|-------|
| < 問題一覧へ戻る      |                                     | - 1   |
| 教材 🛃           | ■ 2 解答           2 解答           2 用 | ×     |
| 18H            |                                     |       |
| 出題形式 必须        | 開題テキスト 必須                           |       |
| ₩ <b>8</b> ∨   | 問題デキスト(1000字以内)                     |       |
| ③ 出題形式サンプルから探す |                                     |       |
| 評価明 2月         |                                     |       |
| 調成             |                                     |       |
| □技能            |                                     |       |
| □ 思考力・判断力      |                                     |       |
| - 表現力          | <b>西</b> 像 +                        |       |
| 解脱段走           |                                     | *     |
| ∨ その他の設定       |                                     |       |
| 管理用タイトル        | 回 連路機 十 フッター画像 十                    |       |
| 管理用タイトル        |                                     |       |
| 管理用ナンバー        | プレビュー 作成                            |       |
|                |                                     |       |
| 107 -          |                                     |       |

・小問設定のポップアップウィンドウ上で下記を入力します。完了後、「保存」を押下します。

| 解答欄数:<br>解答欄をいくつ用<br>意するのかを指定<br>します。                                                                                                    |                                      | AE-1                                | 小問名:<br>枝問などで小問名<br>が必要な場合入力<br>します。  | 正解:<br>・はじめの枠には解答番号などを必<br>要に応じて入力します。(任意)<br>・中央の枠には解答入力欄となり、<br>正答を入力します。(必須)         |
|----------------------------------------------------------------------------------------------------|--------------------------------------|-------------------------------------|---------------------------------------|-----------------------------------------------------------------------------------------|
| and the second second s | 料石御歌 1<br>正解表示 ② <i>む</i> ち<br>ヨーロッパ | 2. 解答<br>小時名 (小時名(107235))<br>正和 4月 |                                       | ・最後の枠には解答枠に最初から表<br>示される情報です。記入が必要であ<br>れば入力します。(任意)                                    |
| 正解表示:                                                                                                    | INGATO                               | 7 3-09X                             | · · · · · · · · · · · · · · · · · · · | ア ヨーロッパ 州<br>正解ヨーロッパ                                                                    |
| mana.think@アプリ<br>の採点画面で表示<br>される正解を記入<br>します。                                                                                                    | II 455 +                             | 217-28 + <b>R.O</b>                 | + Incian ()                           | + 正解表記を追加:<br>「アメリカ」「アメリカ合衆国」の<br>ように同じ意味を表している表記の<br>異なる正解を設定します。                      |
|                                                                                                    |                                      | Totar                               |                                       | + 正解を追加:<br>複数の正解がある場合に、別の正解<br>を設定します。(複数の正解のうち<br>一部を解答する問題や、順不同で複<br>数解答欄を設ける問題等で利用) |

POINT :

左下の画像のような問題の場合、ア・イ・ウ・エそれぞれ問いが異なりますので、右下の画面の「追加」ボタンで、それぞれ解答欄・正解 を設定する必要があります。(上述の1つの問いに対して複数の正解がある場合とは設定方法が異なります。)

|                                                                                                    | •  | (RA3)            | a mara     | 見出しテキスト (18)<br>別のレテキスト(100年11月) | £# | 答      |          |
|----------------------------------------------------------------------------------------------------|----|------------------|------------|----------------------------------|----|--------|----------|
| 次の密を見て、聞いに答えなさい。                                                                                                    | 21 | 解答               | Quarante d | -                                | 7  | 3-09/1 |          |
| 地図中のア〜エに当てはまる州の名前を答えなさい。                                                                                                    | 7  | Nvo-E            | m          | 10週7キスト 00<br>11週7年スト(1000平山川)   | 7  | x9x    | *        |
| - Galant - St                                                                                                    | ٦  | アジア<br>エモアジア     | m          | ·                                | 2  | 7792   | <i>*</i> |
| 2 # (3)                                                                                                    | ¢  | アフリカ<br>EMアフリカ   | Ħ          | <b>高像</b> +                      |    | 211    | 1        |
| (3) V9 (3) X (3) X | Т  | オセアニア<br>E#10717 | Ħ          |                                  |    |        |          |
| EDF                                                                                                    |    |                  |            | □ 連結欄 十 フッター面像 十                 |    |        |          |

作成する問題の「評価軸<mark>(必須)</mark>」「解説」「その他の設定」を入力します。 「評価軸」以外の項目については任意での設定となります。

#### プレビューでの確認

03

問題作成が完了したら「プレビュー」を押下し、作成した問題を確認します。 想定通りに問題が作成されていることを確認してください。 確認が完了したら、「作成」を押下して、作成した問題を保存します。

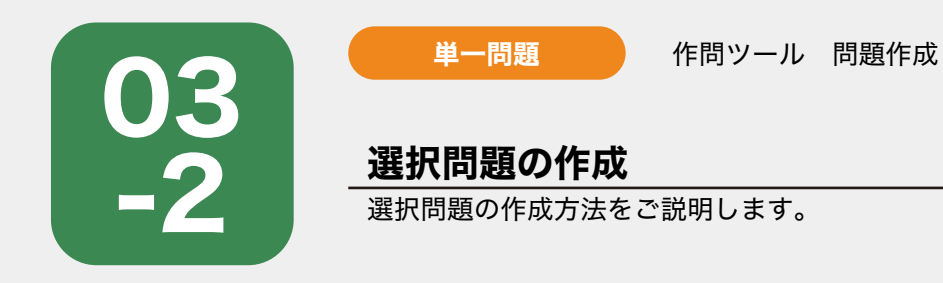

作問ツール画面の「新規作問」を押下後、サイドナビゲーションで「教材(必須)」を選択し、「出題形 式(必須) 」は「選択」を選択します。選択形式用の入力フォームが起動しますので、「見出しテキス ト」「問題テキスト」を入力フォームにテキスト入力します。

| mona.think@                                                                                                    | mana学校 mana 管理者                                             | ログアウト |
|----------------------------------------------------------------------------------------------------|-------------------------------------------------------------|-------|
| < 問題─覧へ戻る                                                                                                    |                                                             | *     |
| 較材 <del>20頁</del><br>地理 →                                                                                                    | 現出しテキスト(300字以内)  追加  ・  ・  ・  ・  ・  ・  ・  ・  ・  ・  ・  ・ ・ ・ |       |
| 出題形式                                                                                                    | 問題テキスト<br>問題テキスト(1000字以内)                                   |       |
| <ul> <li>47100年(10月)</li> <li>5月</li> <li>5月</li> <li>50</li> <li>50</li> <l< th=""><th>画像 +</th><th></th></l<></ul> | 画像 +                                                        |       |
| 解説設定<br>✓ その他の設定                                                                                                    | ·                                                           |       |
| 管理用タイトル<br>管理用タイトル                                                                                                    | 日 遠紹催 + フッター画像 +                                            |       |
| 管理用ナンパー                                                                                                    | プレビュー 作 北                                                   |       |

画像・連絡欄の設定が必要な場合は、それぞれ設定します。 02 06,07参照) ・フッター画像は最大5枚まで設定できます。

#### 解答欄・正解の設定

右側の解答エリア内の「追加」を押下します。

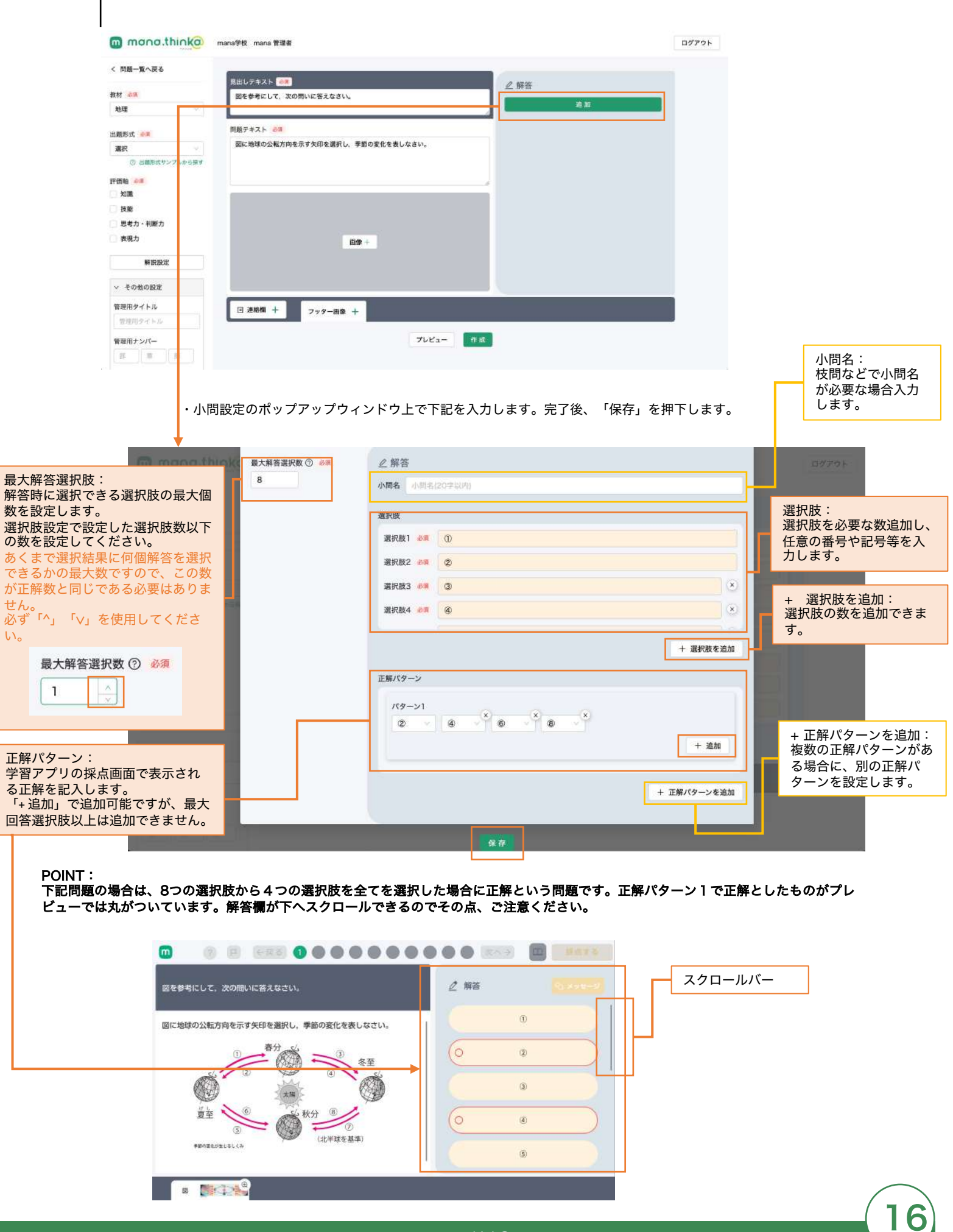

作成する問題の「評価軸<mark>(必須)</mark>」「解説」「その他の設定」を入力します。 「評価軸」以外の項目については任意での設定となります。

#### プレビューでの確認

03

問題作成が完了したら「プレビュー」を押下し、作成した問題を確認します。 想定通りに問題が作成されていることを確認してください。 確認が完了したら、「作成」を押下して、作成した問題を保存します。

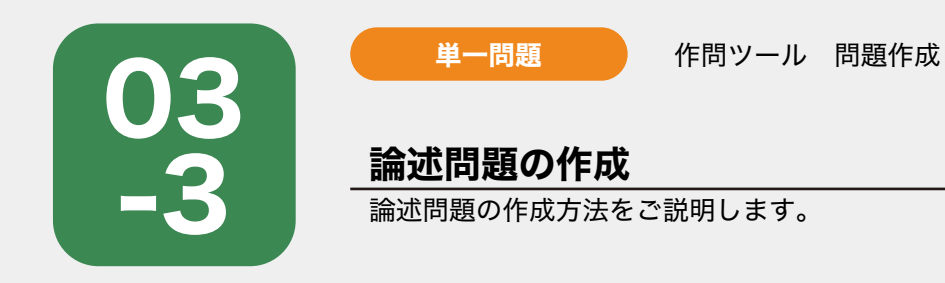

作問ツール画面の「新規作問」を押下後、サイドナビゲーションで「教材(必須)」を選択し、「出題形 式(必須) 」は「論述」を選択します。論述形式用の入力フォームが起動しますので、「見出しテキス ト」「問題テキスト」を入力フォームにテキスト入力します。

| ◆ 問題一覧へ戻る     参加     参加 |  |
|----------------------------------------------------------------------------------------------------|--|
|                                                                                                    |  |
| 出題形式 201<br>構題デキスト 2月<br>開題デキスト 2月<br>開題デキスト(1000字以内)                                                                                                    |  |
|                                                                                                    |  |
|                                                                                                    |  |
| 評価軸 20 / / / / / / / / / / / / / / / / / /                                                                                                    |  |
| 技能         思考力・判断力                                                                                                    |  |
| □ 表現力                                                                                                    |  |
| AP2HED/E                                                                                                    |  |
| マ その他の設定           管理用タイトル           国 連絡欄 +           フロター画像 +                                                                                                    |  |
|                                                                                                    |  |
|                                                                                                    |  |

画像・連絡欄の設定が必要な場合は、それぞれ設定します。 02 06,07参照) ・フッター画像は最大5枚まで設定できます。

**解答欄・正解の設定** 右側の解答エリア内の「追加」を押下します。

| mana.thinka                          | mana学校 mana 管理者                                           | ログアウト |
|--------------------------------------|-----------------------------------------------------------|-------|
| く 問題一覧へ戻る                            | BHL##21 07                                                |       |
| 教材 <u>◎須</u><br>公民 ✓                 | デーマバークのアトラクションでは、思いた1席に1人で乗って空席を少なくする工夫を<br>しているところがあります。 |       |
| 出題形式<br>登減<br>(2) 出現形式サンプルから探す       | 問題テキスト 🚵<br>(1)こうした工夫が採られている理由を「効率」という語句を用いて説明しなさい。       |       |
| 評価給 参■<br>知識<br>技能<br>思考力・判断力<br>表現力 |                                                           |       |
| 解説設定<br>✓ その他の設定                     |                                                           |       |
| 管理用タイトル<br>管理用タイトル                   | 回 連絡機 + フッター画像 +                                          |       |
| 管理用ナンパー<br>(部) 専 節                   | プレビュー 作版                                                  |       |

・小問設定のポップアップウィンドウ上で下記を入力します。完了後、「保存」を押下します。

| C mono.think                                                    | I mana学校 mana 管理者                         |       | ログアウト                                |
|-----------------------------------------------------------------|-------------------------------------------|-------|--------------------------------------|
| く戦闘一部へ戻る                                                        |                                           |       |                                      |
| 最大文字数:<br>解答時に入力できる文字の最大文字<br>数を設定してください。<br>999以下の数字を設定してください。 | 小問設定<br>最大文字数 ⑦ 20<br>300 小問名 小問名 (20字以内) | **IX* | 小問名:<br>枝問などで小問名<br>が必要な場合入力<br>します。 |
| xiat                                                            | <b>正解例 約</b> 項<br>正解例(999字以内)             |       |                                      |
| 正解例:<br>正解例を記入します。<br>設定した最大文字数を超過しない<br>ように入力してください。           |                                           |       |                                      |
| ※論述問題は全て「自己採点」の<br>ため、mana.think@アプリでは、正<br>解例として表示されます。        | □ 2A株 + 772-80 + <b>▲</b> 奈               |       |                                      |
| ₩回回ナンバー                                                         | 70E2-                                     |       |                                      |

作成する問題の「評価軸<mark>(必須)</mark>」「解説」「その他の設定」を入力します。 「評価軸」以外の項目については任意での設定となります。

#### プレビューでの確認

03

問題作成が完了したら「プレビュー」を押下し、作成した問題を確認します。 想定通りに問題が作成されていることを確認してください。 確認が完了したら、「作成」を押下して、作成した問題を保存します。

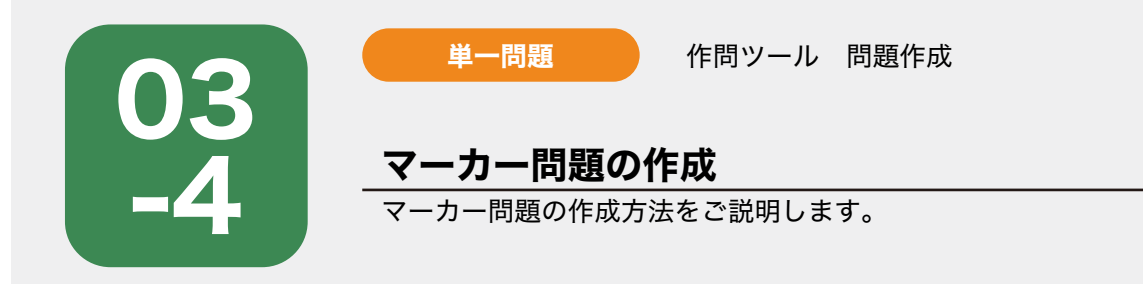

作問ツール画面の「新規作問」を押下後、サイドナビゲーションで「教材<mark>(必須)</mark>」を選択し、「出題形 式<mark>(必須)</mark> 」は「マーカー」を選択します。マーカー形式用の入力フォームが起動しますので、「見出し テキスト」「問題テキスト」を入力フォームにテキスト入力します。

| mono.think@ mana学校 mana 管理者                                  |           | ログアウト |
|--------------------------------------------------------------|-----------|-------|
| < 問題一覧へ戻る<br>見出しデキスト 200<br>日田 - デナント - 200                  | ∠ 解答      |       |
| 地理<br>W理 V REETTIN                                           | <u>به</u> |       |
| 出題形式 201<br>マーカー マ<br>③ 出題形式サンプルから戻す                         |           |       |
| IF低時 80 00 00 00 00 00 00 00 00 00 00 00 00                  | <i>h</i>  |       |
| <ul> <li>技術</li> <li>思考力・判断力</li> <li>表現力</li> </ul>         |           |       |
| 解說設定                                                         |           |       |
| ✓ その他の設定 □ 連絡欄 + フッター                                        | -画像 +     |       |
| 管理用タイトル<br>管理用タイトル                                           | プレビュー作成   |       |
| <ul> <li>管理用ナンパー</li> <li>第</li> <li>第</li> <li>第</li> </ul> |           | w.    |

画像・連絡欄の設定が必要な場合は、それぞれ設定します。 02 06,07参照) ・フッター画像は1枚のみ設定できます。

#### 解答欄・正解の設定

右側の解答エリア内の「追加」を押下します。

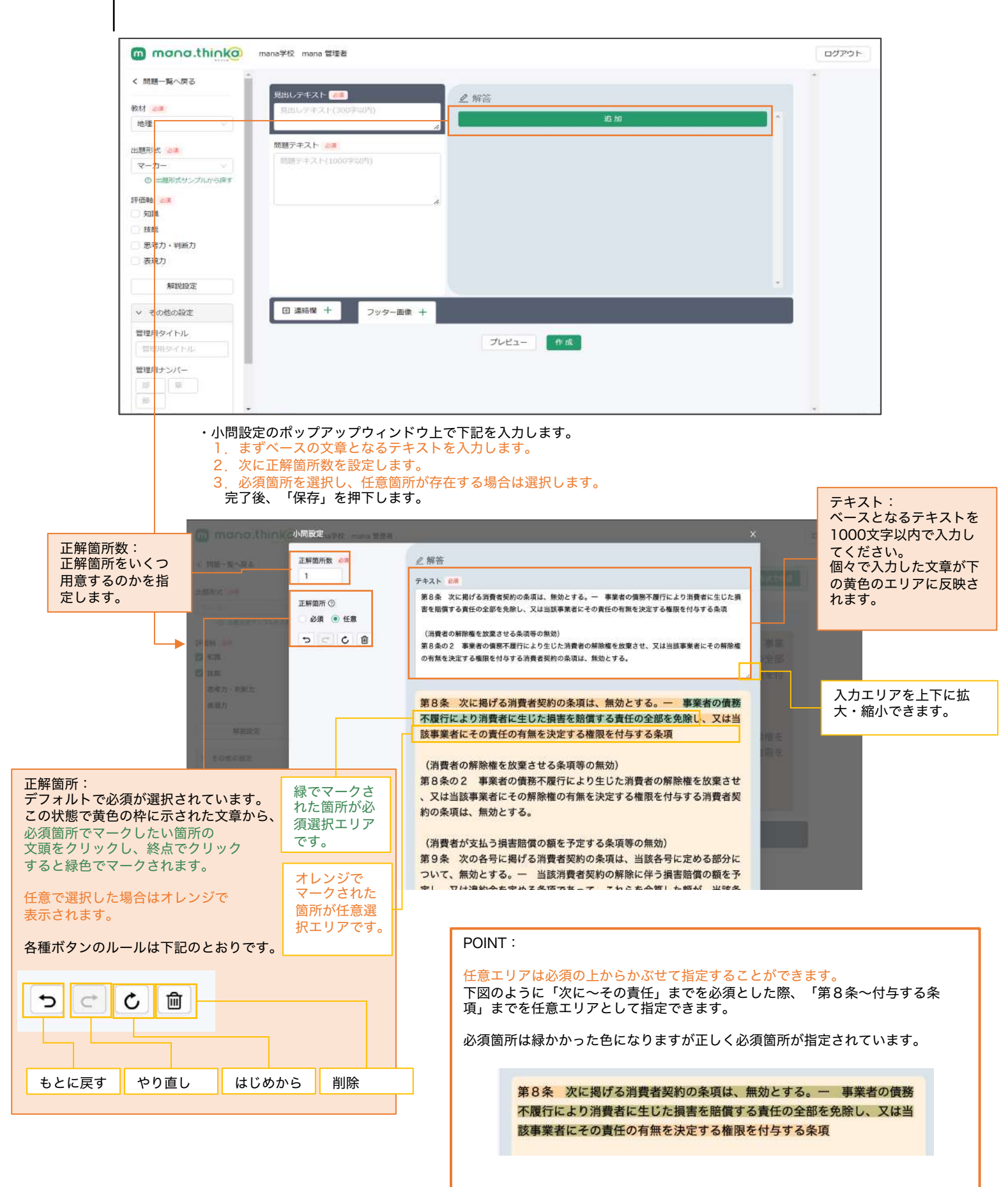

作成する問題の「評価軸<mark>(必須)</mark>」「解説」「その他の設定」を入力します。 「評価軸」以外の項目については任意での設定となります。

#### プレビューでの確認

03

問題作成が完了したら「プレビュー」を押下し、作成した問題を確認します。 想定通りに問題が作成されていることを確認してください。 確認が完了したら、「作成」を押下して、作成した問題を保存します。

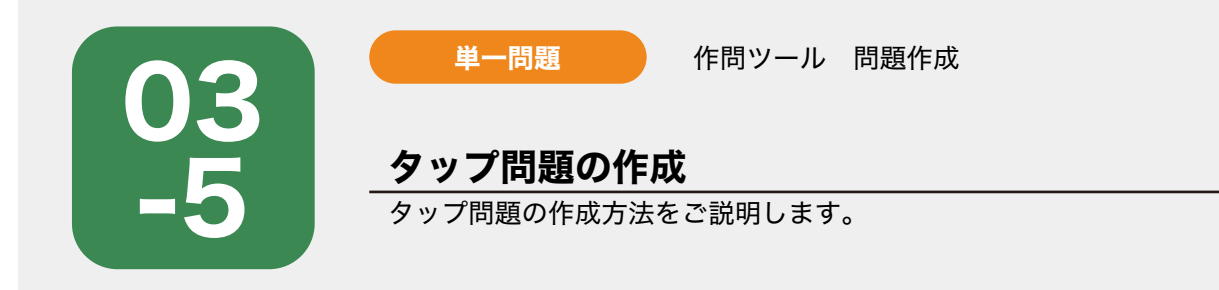

作問ツール画面の「新規作問」を押下後、サイドナビゲーションで「教材(必須)」を選択し、「出題形 式(必須) 」は「タップ」を選択します。タップ形式用の入力フォームが起動しますので、「見出しテキ スト」「問題テキスト」を入力フォームにテキスト入力します。

| mana.think@                 | mana学校 mana 管理者 | ログアウト |
|-----------------------------|-----------------|-------|
| < 問題一覧へ戻る                   |                 |       |
| 教材 💩演                       | 見出しテキスト(300字以内) | _     |
| 地理                          | 30. All         |       |
| 出題形式 论须                     | 問題テキスト 🗞        |       |
| タップ 🗸                       | 問題テキスト(1000字以内) |       |
| ③ 出題形式サンプルから探す              |                 |       |
| 評価軸 🙆                       |                 |       |
| 知識                          |                 |       |
| □ 技能                        |                 |       |
| <ul> <li>思考力・判断力</li> </ul> |                 |       |
| □ 表現力                       | プレビュー 作成        |       |
| 解說設定                        |                 |       |
| ∨ その他の設定                    |                 |       |
| 管理用タイトル                     |                 |       |
| 管理用タイトル                     |                 |       |
| 管理用ナンバー                     |                 |       |
|                             |                 |       |

画像・連絡欄の設定が必要な場合は、それぞれ設定します。 02 06,07参照) ・フッター画像は1枚のみ設定できます。

#### 正解の設定

右側の解答エリア内の「追加」を押下します。

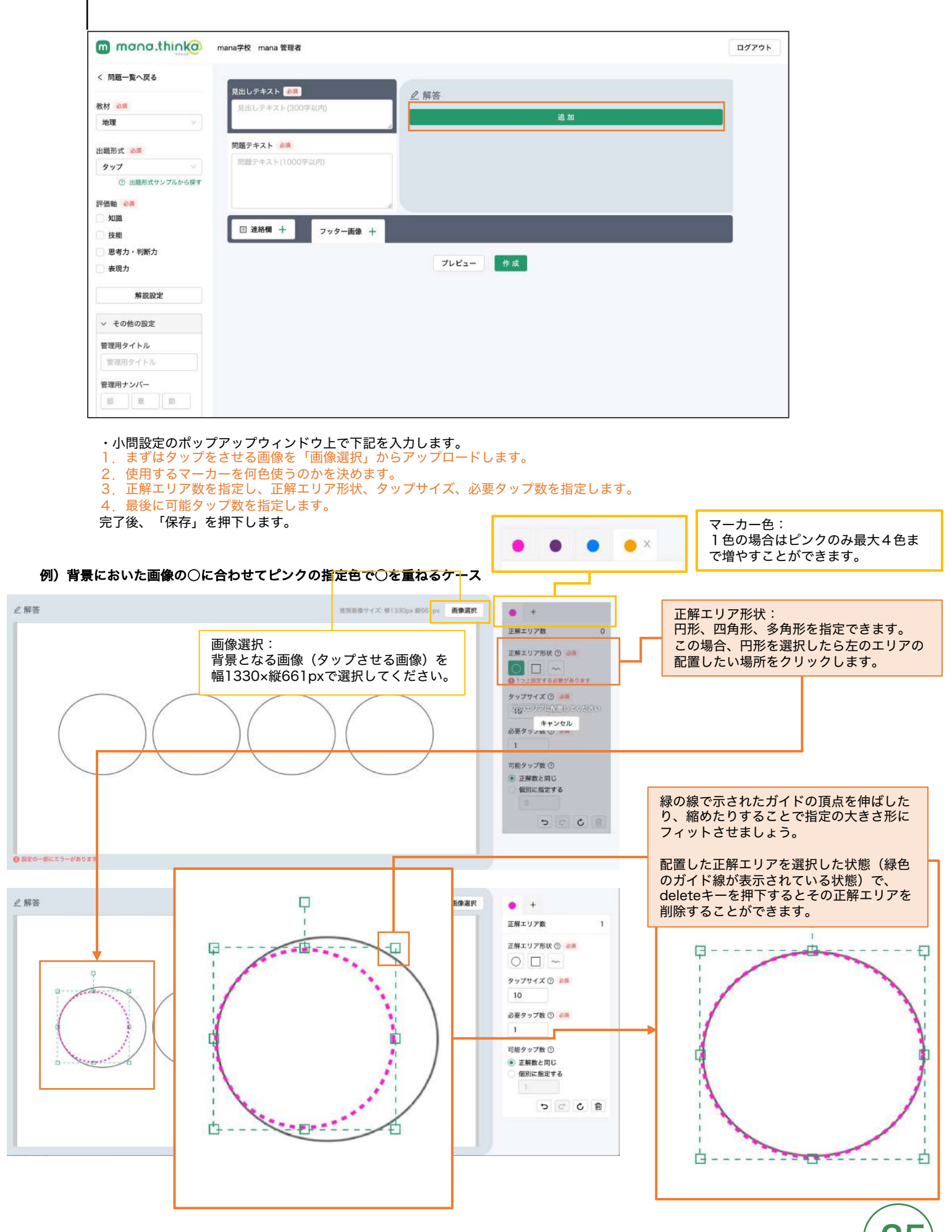

#### 解答・正解判定の設定

正解エリアを指定できたら、生徒が解答する際のタップサイズを指定します。 ※サイズの確認はできません。20(ピクセル)を推奨しています。

#### 例)背景においた画像の〇に合わせてピンクの指定色で〇を重ねるケース

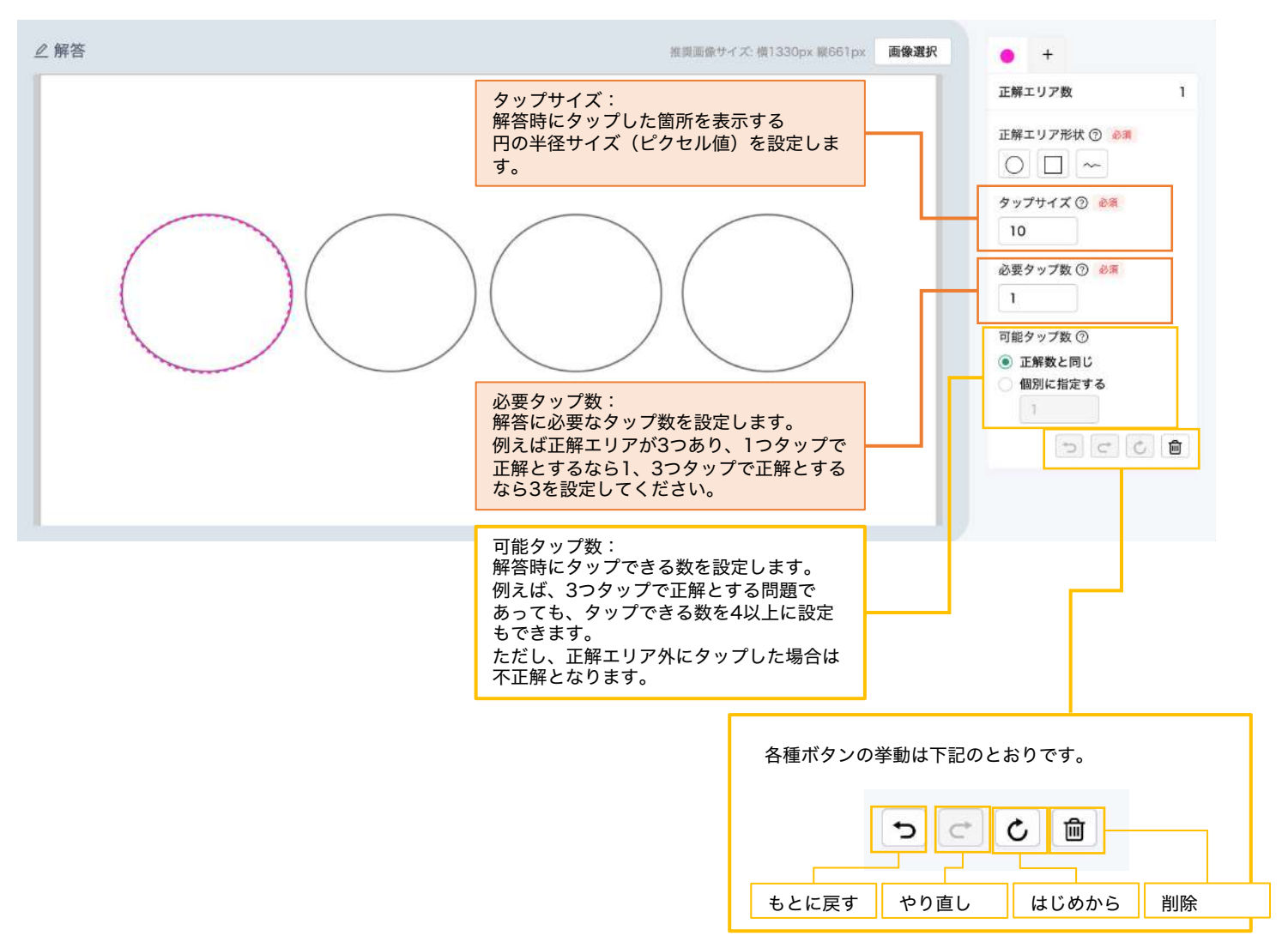

この画面では、正解位置、解答者のタップするサイズ、必要タップ数の設定を行います。 プレビューでは実際の挙動を確認できませんので問題を公開後、mana.think@アプリで確認を していただくことを推奨しております。

作成する問題の「評価軸<mark>(必須)</mark>」「解説」「その他の設定」を入力します。 「評価軸」以外の項目については任意での設定となります。

#### プレビューでの確認

04

問題作成が完了したら「プレビュー」を押下し、作成した問題を確認します。 想定通りに問題が作成されていることを確認してください。 確認が完了したら、「作成」を押下して、作成した問題を保存します。

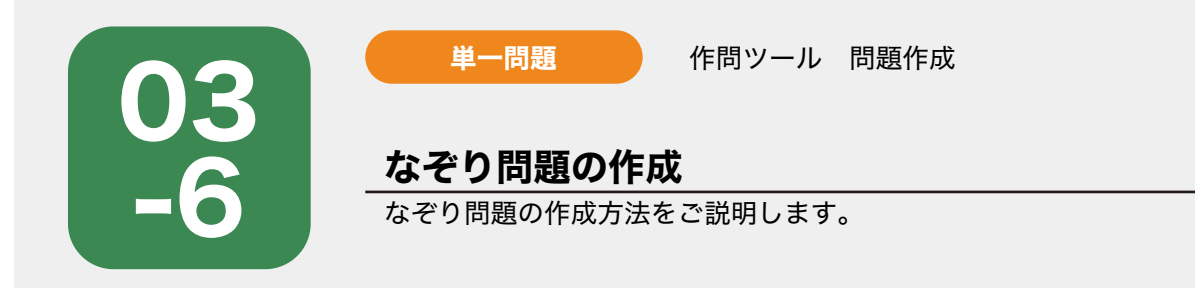

作問ツール画面の「新規作問」を押下後、サイドナビゲーションで「教材<mark>(必須)</mark>」を選択し、「出題形 式<mark>(必須)</mark>」は「なぞり」を選択します。なぞり形式用の入力フォームが起動しますので、「見出しテキ スト」「問題テキスト」を入力フォームにテキスト入力します。

| mana.thinka              | nana学校 mana 管理者                                   | ログアウト |
|--------------------------|---------------------------------------------------|-------|
| < 問題一覧へ戻る                | 日出1.テキスト 201                                      |       |
| 教材 <del>83</del><br>地理 🗸 | □ 2 群各<br>□ 1 1 1 1 1 1 1 1 1 1 1 1 1 1 1 1 1 1 1 |       |
| 出職形式                     | 同題テキスト 砂須                                         |       |
| なぞり                      | 問題テキスト(1000字以内)                                   |       |
| ③ 出題形式サンプルから探す           |                                                   |       |
| 評価軸 必須                   |                                                   |       |
| □ 知識                     |                                                   |       |
| □ 技能                     | 回 連絡欄 十 フッター画像 十                                  |       |
| 思考力・判断力                  |                                                   |       |
| 表現力                      | プレビュー作成                                           |       |
| 解説設定                     |                                                   |       |
| ◇ その他の設定                 |                                                   |       |
| 管理用タイトル                  |                                                   |       |
| 「管理用タイトル                 |                                                   |       |
| 管理用ナンバー                  |                                                   |       |
|                          |                                                   |       |

画像・連絡欄の設定が必要な場合は、それぞれ設定します。 02 06,07参照) ・フッター画像は1枚のみ設定できます。

#### 解答欄・正解の設定

右側の解答エリア内の「追加」を押下します。

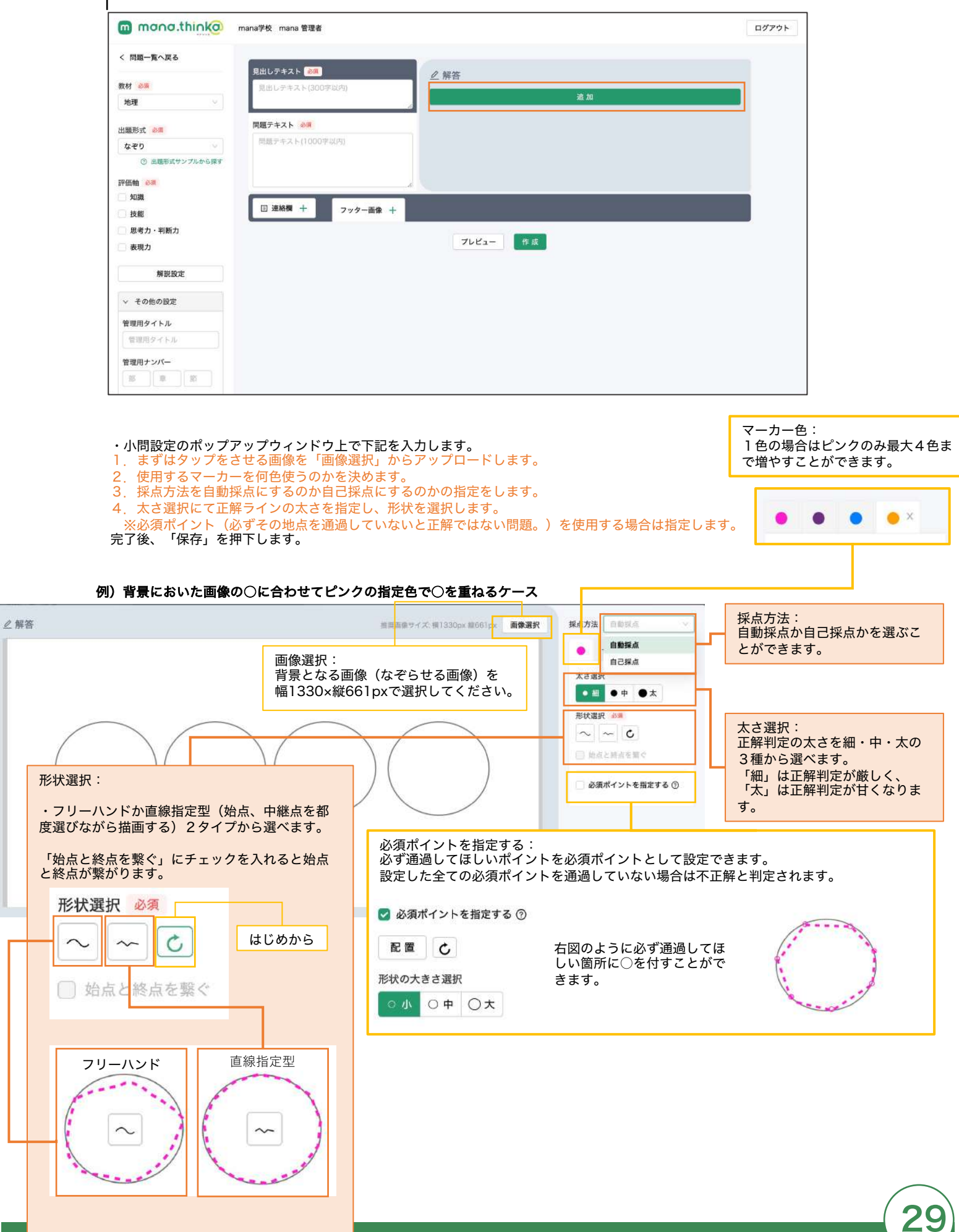

作成する問題の「評価軸<mark>(必須)</mark>」「解説」「その他の設定」を入力します。 「評価軸」以外の項目については任意での設定となります。

#### プレビューでの確認

03

問題作成が完了したら「プレビュー」を押下し、作成した問題を確認します。 想定通りに問題が作成されていることを確認してください。 確認が完了したら、「作成」を押下して、作成した問題を保存します。

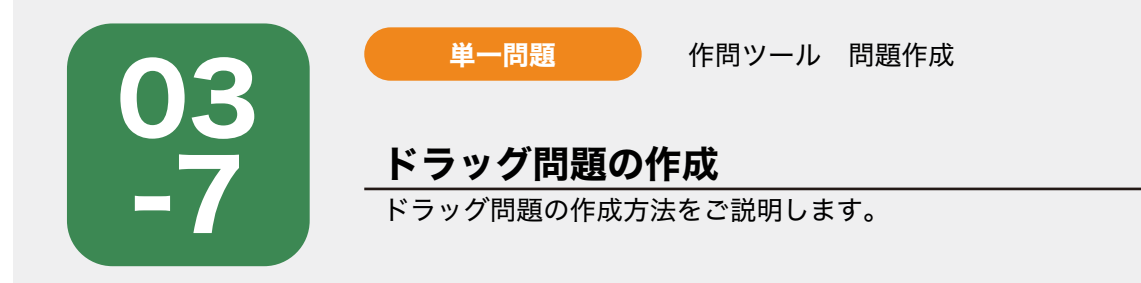

作問ツール画面の「新規作問」を押下後、サイドナビゲーションで「教材<mark>(必須)</mark>」を選択し、「出題形 式<mark>(必須)</mark> 」は「ドラッグ」を選択します。ドラッグ形式用の入力フォームが起動しますので、「見出し テキスト」「問題テキスト」を入力フォームにテキスト入力します。

| mana.thinka                                                                         | mana学校 mana 管理者                         | ログアウト |
|-------------------------------------------------------------------------------------|-----------------------------------------|-------|
| < 問題一覧へ戻る<br>教材 ≥3<br>地理                                                            | 見出しテキスト 💵<br>見出しテキスト(300字以内)<br>名加      |       |
| 出題形式<br><br>ドラッグ<br>③ 出題形式サンプルから探す                                                  | 関題テキスト <del>※第</del><br>問題テキスト(1000字以内) |       |
| 評価軸<br>知識<br>技能<br>思考力・判断力<br>表現力                                                   | /<br>回 連絡戦 + フッター画像 +<br>ブレビュー 作版       |       |
| 解説設定<br>く その他の設定                                                                    |                                         |       |
| <ul> <li>管理用タイトル</li> <li>管理用タイトル</li> <li>管理用ナンパー</li> <li>第</li> <li>第</li> </ul> |                                         |       |

画像・連絡欄の設定が必要な場合は、それぞれ設定します。 02 06,07参照) ・フッター画像は1枚のみ設定できます。

#### 解答欄・正解の設定

右側の解答エリア内の「追加」を押下します。

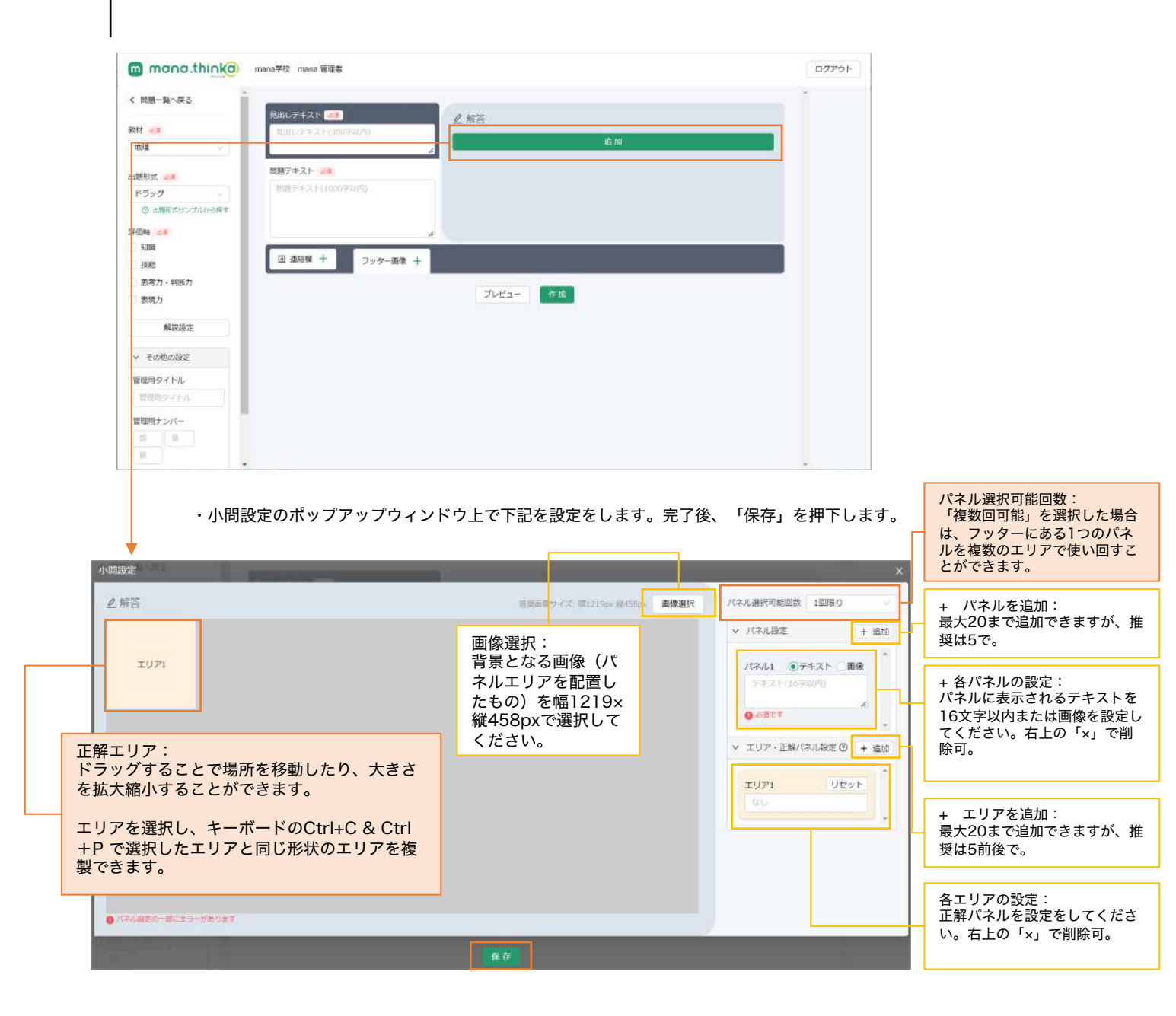

#### POINT :

パネルをドラッグするエリアを配置した背景「画像」を事前に用意することが最大のポイントとなります。

| () () () () () () () () () () () () () ( | 0 0 0 0 0 0 0 0 0 0 0 0 0 0 0 0 0 0 0 0                  | ANRIES # |           |                                         |                       |                                                         | ×   |
|------------------------------------------|----------------------------------------------------------|----------|-----------|-----------------------------------------|-----------------------|---------------------------------------------------------|-----|
|                                          |                                                          | ∠#8      |           | Resident                                | A Mining and a Market | /17/148/17/80220 1228/0                                 |     |
| 次の聞いに蓄えなさい。                              |                                                          |          |           |                                         |                       | <ul> <li>✓ /10.62€</li> <li>+ 8</li> </ul>              | 205 |
| 二つの地図を参考に、世界の大陸を<br>面積の大きい期に並べかえなさい。     | 2 #8                                                     | 緯線と経線が   | 直角に交わる地図  | 「「「「」」の「「」」の「「」」の「「」」の「「」」の「「」」の「」」の「」」 |                       | バルム1 ホテキスト 単価<br>総営大地<br>パスム3 キテキスト 単価<br>オーストラリア<br>大利 |     |
|                                          |                                                          | 大きい      | ñ         | <b>節積が</b>                              | ・ 小さい                 | ∀ エリア・正規/3018年の + 第                                     | 10  |
|                                          | 編編と経験が進発に交わる地図 整備が正しい地図                                  | 2071     | 2079 2079 | 1074 197                                | 307%                  | 1071 0091<br>//745-2-757.5E :                           |     |
|                                          | 大きい+ 面積が → 小さい                                           |          |           |                                         |                       | 1072 989F                                               |     |
| RH1 100 <sup>8</sup> (C)                 | AH2X52 3-24-597 3 10 10 10 10 10 10 10 10 10 10 10 10 10 |          | _         | 1000                                    |                       |                                                         |     |

作成する問題の「評価軸<mark>(必須)</mark>」「解説」「その他の設定」を入力します。 「評価軸」以外の項目については任意での設定となります。

#### プレビューでの確認

03

問題作成が完了したら「プレビュー」を押下し、作成した問題を確認します。 想定通りに問題が作成されていることを確認してください。 確認が完了したら、「作成」を押下して、作成した問題を保存します。

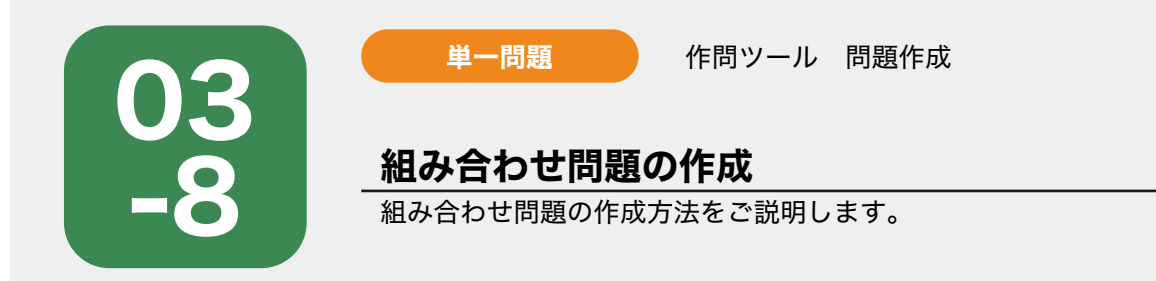

作問ツール画面の「新規作問」を押下後、サイドナビゲーションで「教材<mark>(必須)」</mark>を選択し、「出題形 式(必須)」は「組み合わせ」を選択します。組み合わせ形式用の入力フォームが起動しますので、「見 出しテキスト」「問題テキスト」を入力フォームにテキスト入力します。

| mono.think@                                                                                                    | mana学校 mana 管理者               | ログアウト    |
|----------------------------------------------------------------------------------------------------|-------------------------------|----------|
| < 問題─覧へ戻る                                                                                                    |                               | *        |
| 教材心理                                                                                                    | 2 解合<br>見出しテキスト(300字以内)<br>追加 |          |
|                                                                                                    | <br>問題テキスト 2011               | _        |
| 組み合わせ                                                                                                    | 開墾テキスト(1000字以内)               |          |
| <ol> <li>() 田圃形式サンブルから探す</li> <li>評価軸 ごう</li> </ol>                                                                                                    |                               |          |
| 日知識                                                                                                    | 回 連絡欄 + フッター画像 +              |          |
| <ul> <li>思考力・判断力</li> </ul>                                                                                                    | ブレビュー 作成                      | _        |
| 表現力                                                                                                    |                               |          |
| Material Control Control Cont |                               |          |
| 管理用タイトル                                                                                                    |                               |          |
| 管理用タイドル                                                                                                    |                               |          |
| 管理用ナンバー                                                                                                    |                               |          |
|                                                                                                    |                               | <b>v</b> |

画像・連絡欄の設定が必要な場合は、それぞれ設定します。 02 06,07参照) ・フッター画像は1枚のみ設定できます。

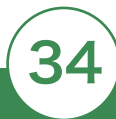

#### 解答欄・正解の設定

右側の解答エリア内の「追加」を押下します。

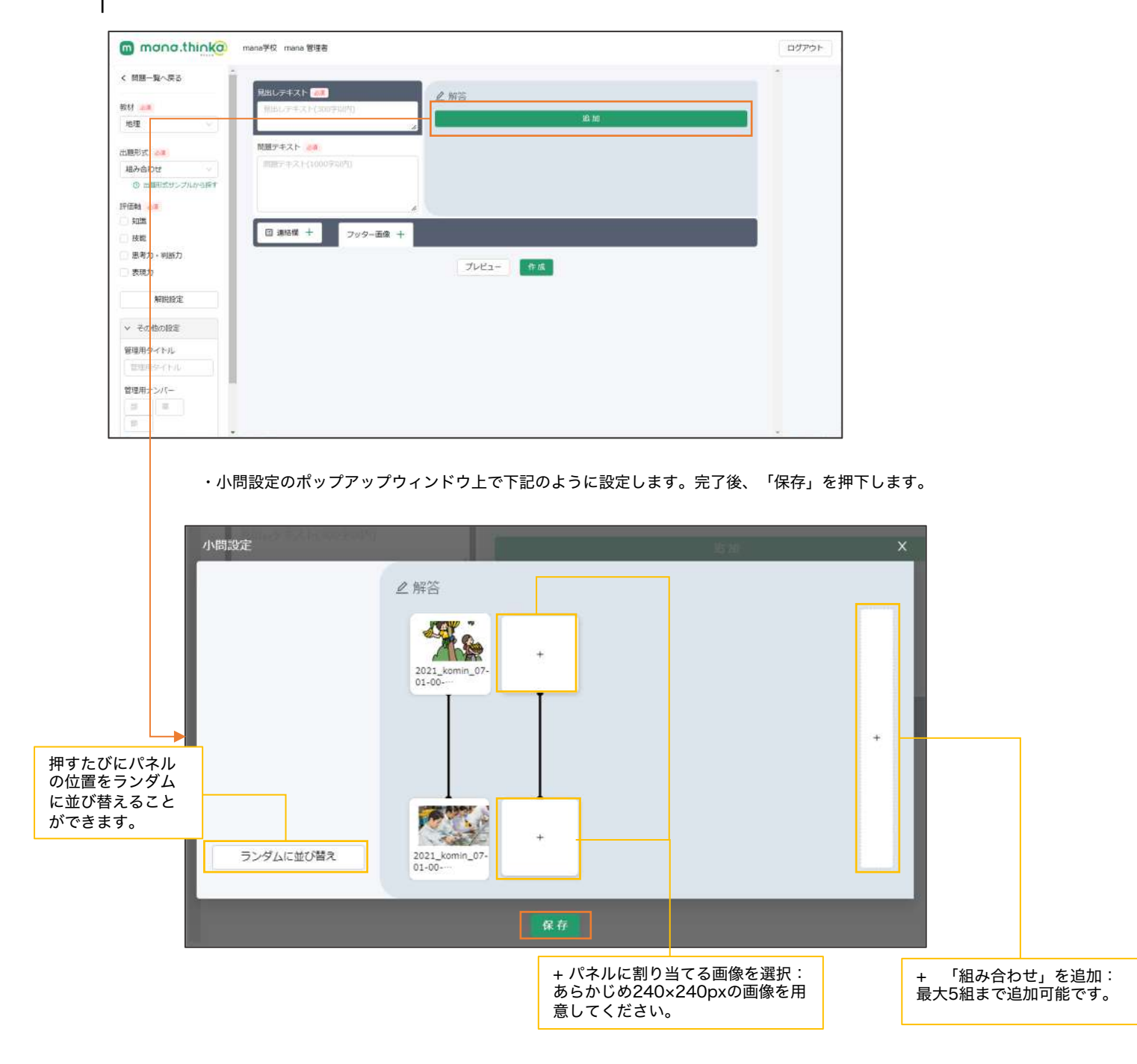

#### POINT :

まず、正解となる「組み合わせ」パターンを"上下"の関係で用意します。最後に「ランダムに並び替え」を押して、実際に問題で表示され るパネルの並びを決定させる流れとなります。

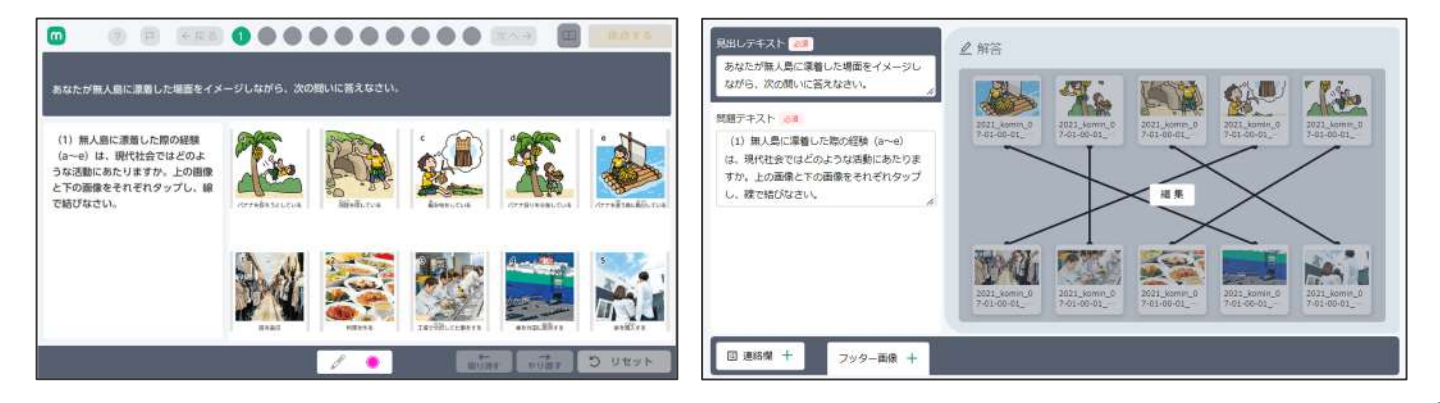

作成する問題の「評価軸<mark>(必須)</mark>」「解説」「その他の設定」を入力します。 「評価軸」以外の項目については任意での設定となります。

#### プレビューでの確認

03

問題作成が完了したら「プレビュー」を押下し、作成した問題を確認します。 想定通りに問題が作成されていることを確認してください。 確認が完了したら、「作成」を押下して、作成した問題を保存します。

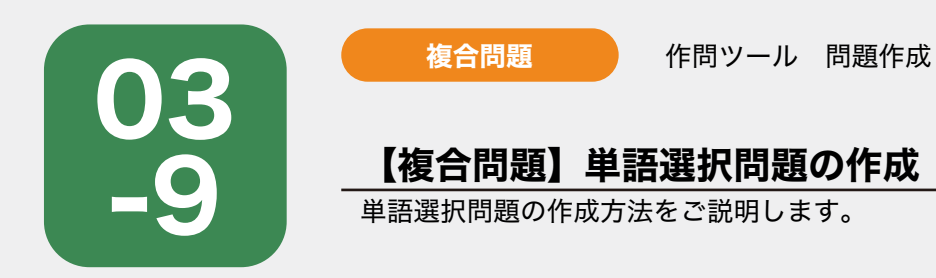

作問ツール画面の「新規作問」を押下後、サイドナビゲーションで「教材(<mark>必須)</mark>」を選択し、「出題形 式(<mark>必須)</mark>」は「単語選択」を選択します。単語選択形式用の入力フォームが起動しますので、「見出し テキスト」「問題テキスト」を入力フォームにテキスト入力します。

| mana.think@                                             | mana学校 mana 管理者   | ログアウト |
|---------------------------------------------------------|-------------------|-------|
| く 問題一覧へ戻る                                               |                   |       |
| 教材 必须                                                   | 見出しテキスト(300字以内)   |       |
| 地理                                                      | 単語小問を追加           |       |
| 出題形式 必須                                                 | 問題テキスト 必須 減択小問を追加 |       |
| 単語選択 ∨                                                  | 問題テキスト(1000字以内)   |       |
| ③ 出題形式サンプルから探す                                          |                   |       |
| 評価軸 必須                                                  |                   |       |
| □ 知識                                                    |                   |       |
| □ 技能                                                    |                   |       |
| 思考力・判断力                                                 |                   |       |
| 表現力                                                     | 画像 +              |       |
| 解説設定                                                    |                   |       |
| ∨ その他の設定                                                |                   |       |
| 管理用タイトル                                                 | □ 連絡欄 十           |       |
| 管理用タイトル                                                 |                   |       |
| <ul><li>管理用ナンバー</li><li>節</li><li>章</li><li>節</li></ul> | プレビュー作成           |       |

画像・連絡欄の設定が必要な場合は、それぞれ設定します。 02 06,07参照) ・フッター画像は最大5枚まで設定できます。

### 解答欄・正解の設定

複合問題のため、右側の解答エリア内の「単語小問を追加」 の設定と「選択小問を追加」の設定をします。

| mana.thinka    | mana学校 mana 管理者                  | ログアウト   |
|----------------|----------------------------------|---------|
| く 問題一覧へ戻る      |                                  |         |
| 收材 診療          | 見出しテキスト Ø須  □ 州(レデキスト (30)字以(4)) |         |
| 地理 🗸           | Server loads with                | 単語小問を追加 |
| 出題形式 必須        | 問題テキスト 必須                        | 選択小問を追加 |
| 単語選択           | 問題テキスト(1000字以内)                  |         |
| ③ 出題形式サンプルから探す |                                  |         |
| 平価軸 必須         |                                  |         |
| 知識             |                                  |         |
| 技能             |                                  |         |
| 思考力・判断力        |                                  |         |
| 表現力            | 画像 +                             |         |
| 解説設定           |                                  |         |
| ∨ その他の設定       |                                  |         |
| 管理用タイトル        | □ 速給欄 + フッター面像 +                 |         |
| 管理用タイトル        |                                  |         |
| 管理用ナンバー        | プレビュー 作成                         |         |
| 節章節            |                                  |         |

| 単語小問を追加              | 03 |               |   |
|----------------------|----|---------------|---|
| 操作方法は単語問題の設定と同じですので、 | -1 | の02を参照してください。 | - |
|                      |    |               |   |

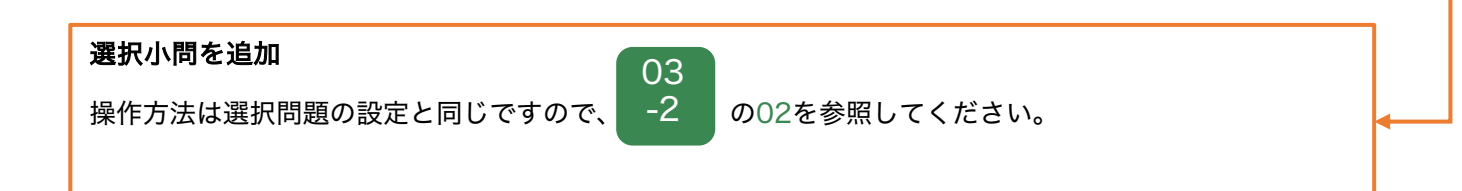

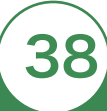

作成する問題の「評価軸<mark>(必須)</mark>」「解説」「その他の設定」を入力します。 「評価軸」以外の項目については任意での設定となります。

#### プレビューでの確認

03

問題作成が完了したら「プレビュー」を押下し、作成した問題を確認します。 想定通りに問題が作成されていることを確認してください。 確認が完了したら、「作成」を押下して、作成した問題を保存します。

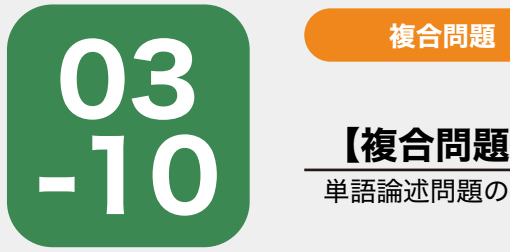

作問ツール 問題作成

### 【複合問題】単語論述問題の作成

単語論述問題の作成方法をご説明します。

0

作問ツール画面の「新規作問」を押下後、サイドナビゲーションで「教材<mark>(必須)</mark>」を選択し、「出題形 式(<mark>必須)</mark>」は「単語論述」を選択します。単語論述形式用の入力フォームが起動しますので、「見出し テキスト」「問題テキスト」を入力フォームにテキスト入力します。

| mana.thinka    | mana学校 mana 管理者                 | ログアウト |
|----------------|---------------------------------|-------|
| く 問題一覧へ戻る      |                                 |       |
| 教材 必須          | スロレテキスト 2001<br>見出レテキスト(300字以内) |       |
| 地理             | 単語外的で取用                         |       |
| 出題形式 必須        | 問題テキスト 必須 論述小問を追加               |       |
| 単語論述           | 問題テキスト(1000字以内)                 |       |
| ③ 出題形式サンプルから探す |                                 |       |
| 評価軸 💩潮         |                                 |       |
| 🗋 知識           |                                 |       |
| □ 技能           |                                 |       |
| 思考力・判断力        |                                 |       |
| 表現力            | 画像 +                            |       |
| 解説設定           |                                 |       |
| ∨ その他の設定       |                                 |       |
| 管理用タイトル        |                                 |       |
| 管理用タイトル        |                                 |       |
| 管理用ナンバー        | プレビュー 作成                        |       |
| 部章節            |                                 |       |

画像・連絡欄の設定が必要な場合は、それぞれ設定します。 02 06,07参照) ・フッター画像は最大5枚まで設定できます。

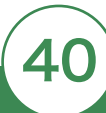

### 解答欄・正解の設定

複合問題のため、右側の解答エリア内の「単語小問を追加」 の設定と「論述小問を追加」の設定をします。

| mana.thinka    | mana学校 mana 管理者 | ログアウト   |
|----------------|-----------------|---------|
| く 問題一覧へ戻る      |                 |         |
| 数材 迎續          | 見出しテキスト(300字以内) |         |
| 地理 🗸           |                 | 単語小問を追加 |
| 出題形式 必須        | 問題テキスト 必須       | 論述小問を追加 |
| 単語論述           | 問題テキスト(1000字以内) |         |
| ③ 出題形式サンプルから探す |                 |         |
| 平価軸 必測         |                 |         |
| 知識             |                 |         |
| 技能             |                 |         |
| 思考力・判断力        |                 |         |
| 表現力            | <b>画像</b> +     |         |
| 解脱設定           |                 |         |
| ∨ その他の設定       |                 |         |
| 管理用タイトル        |                 |         |
| 管理用タイトル        |                 |         |
| 管理用ナンバー        | プレビュー 作成        |         |
| 10 B 10        |                 |         |

| 単語小問を追加              | 03 |               |   |
|----------------------|----|---------------|---|
| 操作方法は単語問題の設定と同じですので、 | -1 | の02を参照してください。 | - |
|                      |    |               |   |

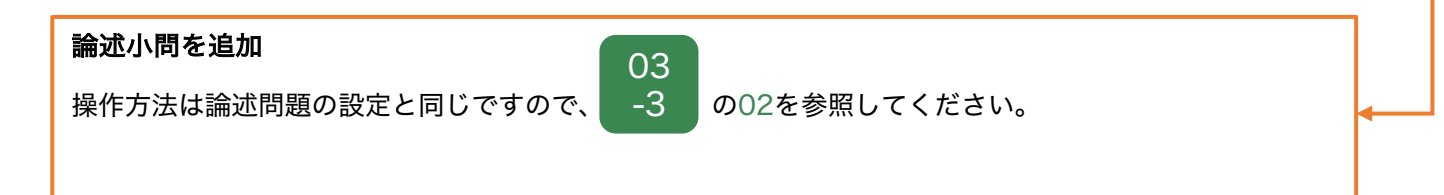

作成する問題の「評価軸<mark>(必須)</mark>」「解説」「その他の設定」を入力します。 「評価軸」以外の項目については任意での設定となります。

#### プレビューでの確認

03

問題作成が完了したら「プレビュー」を押下し、作成した問題を確認します。 想定通りに問題が作成されていることを確認してください。 確認が完了したら、「作成」を押下して、作成した問題を保存します。

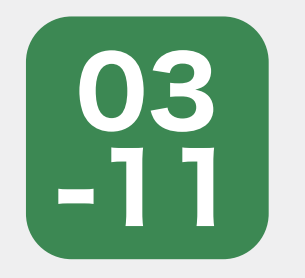

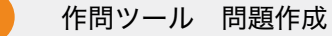

### 【複合問題】選択論述問題の作成

選択論述問題の作成方法をご説明します。

複合問題

0

作問ツール画面の「新規作問」を押下後、サイドナビゲーションで「教材(必須)」を選択し、「出題形 式(必須)」は「選択論述」を選択します。選択論述形式用の入力フォームが起動しますので、「見出し テキスト」「問題テキスト」を入力フォームにテキスト入力します。

| mana.thinka    | mana学校 mana 管理者  |          |       | ログアウト |
|----------------|------------------|----------|-------|-------|
| く 問題一覧へ戻る      | 見出しテキスト 必須       | A 69%    |       |       |
| 教材 必须          | 見出しテキスト(300字以内)  |          |       |       |
| 公民 🗸           |                  | 選択       | 小問を追加 |       |
| 出題形式 必須        | 問題テキスト 必須        | 論述       | 小問を追加 |       |
| 選択論述           | 問題テキスト(1000字以内)  |          |       |       |
| ③ 出題形式サンプルから探す |                  |          |       |       |
| 評価軸 🕺          |                  |          |       |       |
| 🗌 知識           | 4                |          |       |       |
| □ 技能           |                  |          |       |       |
| 思考力・判断力        |                  |          |       |       |
| 表現力            | 画像 +             |          |       |       |
| 解説設定           |                  |          |       |       |
| ◇ その他の設定       |                  |          |       |       |
| 管理用タイトル        | □ 連絡欄 十 フッター画像 十 |          |       |       |
| 管理用タイトル        |                  |          |       |       |
| 管理用ナンバー        |                  | プレビュー 作成 |       |       |
| 195 (‡ 195     |                  |          |       |       |

画像・連絡欄の設定が必要な場合は、それぞれ設定します。 02 06,07参照) ・フッター画像は最大5枚まで設定できます。

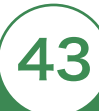

### 解答欄・正解の設定

複合問題のため、右側の解答エリア内の「選択小問を追加」 の設定と「論述小問を追加」の設定をします。

| m mana.thinka  | mana学校 mana 管理者                                                                                                    | ログアウト |
|----------------|----------------------------------------------------------------------------------------------------|-------|
| く 問題一覧へ戻る      |                                                                                                    |       |
| 教材 必须          | 臣出しテキスト(300字以内)     臣出しテキスト(300字以内)     日本(300字以内)     日本(300字)     日本(300字)     日本(300 P)     日本(300 P)     日本(300 P) |       |
| 公民 🗸           | 選択小問を追加                                                                                                    |       |
| 出題形式 63        | 問題テキスト 必須 論述小問を追加                                                                                                    |       |
| 選択論述           | 問題テキスト(1000学以内)                                                                                                    |       |
| ③ 出職形式サンプルから祭す |                                                                                                    |       |
| 評価軸 🕺          |                                                                                                    |       |
| 1 知識           |                                                                                                    |       |
| □ 技能           |                                                                                                    |       |
| 思考力・判断力        |                                                                                                    |       |
| 🗌 表現力          | 画像 +                                                                                                    |       |
| 解説設定           |                                                                                                    |       |
| ◇ その他の設定       |                                                                                                    |       |
| 管理用タイトル        | □ 連格欄 + フッター画像 +                                                                                                    |       |
| 管理用タイトル        |                                                                                                    |       |
| 管理用ナンバー        | プレビュー 作成                                                                                                    |       |
| 90 <b>\$</b>   |                                                                                                    |       |

| 選択小問を追加              | 03 |               |   |
|----------------------|----|---------------|---|
| 操作方法は選択問題の設定と同じですので、 | -2 | の02を参照してください。 | - |
|                      |    |               |   |
|                      |    |               |   |

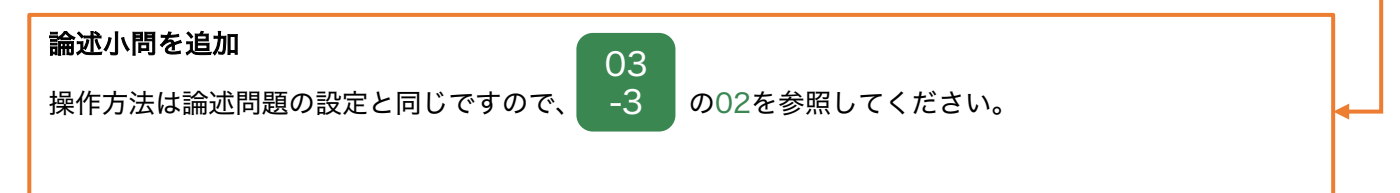

作成する問題の「評価軸<mark>(必須)</mark>」「解説」「その他の設定」を入力します。 「評価軸」以外の項目については任意での設定となります。

#### プレビューでの確認

03

問題作成が完了したら「プレビュー」を押下し、作成した問題を確認します。 想定通りに問題が作成されていることを確認してください。 確認が完了したら、「作成」を押下して、作成した問題を保存します。

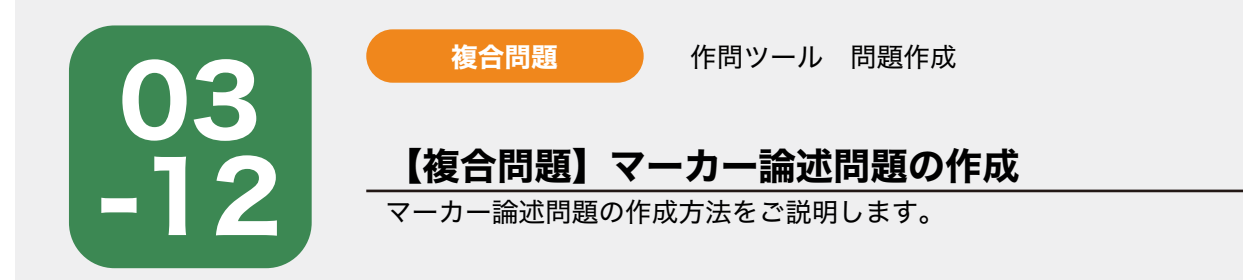

作問ツール画面の「新規作問」を押下後、サイドナビゲーションで「教材(必須)」を選択し、「出題形 式(必須)」は「マーカー論述」を選択します。マーカー論述形式用の入力フォームが起動しますので、 「見出しテキスト」問題文はフッターの「連絡欄」に設定してください。 タイトル:フッターのボタンに表示される文言なので「問題文」と設定してください。本文:問題文の内 容を設定してください。

| mona.think@                                              | mana学校 mana 管理者 ログアウト                                                                                            |
|----------------------------------------------------------|----------------------------------------------------------------------------------------------------|
| < 問題一覧へ戻る                                                |                                                                                                    |
| 教材 <b>必須</b><br>地理 · · · · · · · · · · · · · · · · · · · | 見出しテキスト(300字以内)                                                                                                  |
| 出題形式 <del>参乗</del><br>マーカー論述 V                           | 問題文はフッターの連絡種に設定してください。<br><ul> <li>ダイトル:フッターのパタンに表示される文言なので「問題文」と設定してください</li> <li>本文:問題文の内容を設定してください</li> </ul> |
| <ol> <li>出版形式サンプルから探す</li> </ol>                         |                                                                                                    |
| ( 知識                                                     | マーカー小問を追加                                                                                                    |
| □ 技能                                                     | 論述小問を追加                                                                                                    |
| □ 思考力・判断力                                                |                                                                                                    |
| 表現力                                                      | □ 連絡欄 + フッター画像 +                                                                                                 |
| 解説設定                                                     | プレビュー 作成                                                                                                    |
| ∨ その他の設定                                                 |                                                                                                    |
| 管理用タイトル                                                  |                                                                                                    |
| 智理用タイトル                                                  |                                                                                                    |
| 管理用ナンバー                                                  |                                                                                                    |
| 10 (10 (10 (10 (10 (10 (10 (10 (10 (10 (                 |                                                                                                    |

画像の設定が必要な場合は、それぞれ設定します。

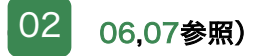

・フッター画像は1枚のみ設定できます。

### 解答欄・正解の設定

複合問題のため、解答エリア内の「マーカー小問を追加」 の設定と「論述小問を追加」の設定をします。

| m mana.thinka  | mana学校 mana 管理者                                                    | ログアウト |
|----------------|--------------------------------------------------------------------|-------|
| く 問題一覧へ戻る      |                                                                    |       |
| 政材 必须          | 見出しテキスト(300学以内)                                                    |       |
| 地理 🗸           |                                                                    |       |
| 出題形式 《奏》       | 問題文はフッターの連絡欄に設定してください。<br>🌜 タイトル:フッターのボタンに表示される文言なので「問題文」と設定してください |       |
| マーカー論述 🗸       | 本文:問題文の内容を設定してください                                                 |       |
| ③ 出題形式サンプルから探す |                                                                    |       |
| 平価軸 心源         |                                                                    |       |
| 知識             | 「トレーシーション」                                                         |       |
| 技能             | 論述小問を追加                                                            |       |
| 思考力・判断力        |                                                                    |       |
| 表現力            | □ 連絡欄 + フッター画像 +                                                   |       |
| 解説設定           | プレビュー作成                                                            |       |
| ◇ その他の設定       |                                                                    |       |
| 管理用タイトル        |                                                                    |       |
| 管理用タイトル        |                                                                    |       |
| 管理用ナンバー        |                                                                    |       |
|                |                                                                    |       |

| マーカー小問を追加<br>操作方法はマーカー問題の設定と同じですので、<br>03<br>-4<br>の02を参照してください。 |         |
|------------------------------------------------------------------|---------|
| <u>論述小問を追加</u> 03                                                |         |
| 操作方法は論述問題の設定と同じですので、 -3 の02を参照してください。                            | <b></b> |

作成する問題の「評価軸<mark>(必須)</mark>」「解説」「その他の設定」を入力します。 「評価軸」以外の項目については任意での設定となります。

#### プレビューでの確認

03

問題作成が完了したら「プレビュー」を押下し、作成した問題を確認します。 想定通りに問題が作成されていることを確認してください。 確認が完了したら、「作成」を押下して、作成した問題を保存します。

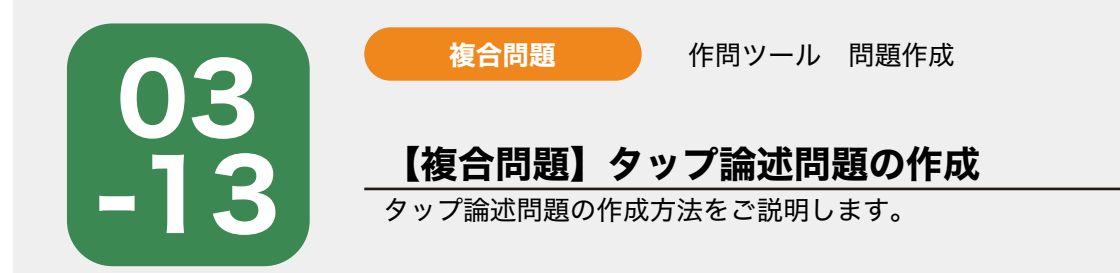

作問ツール画面の「新規作問」を押下後、サイドナビゲーションで「教材(必須)」を選択し、「出題形 式(必須)」は「タップ論述」を選択します。タップ論述形式用の入力フォームが起動しますので、 「見出しテキスト」問題文はフッターの「連絡欄」に設定してください。 タイトル:フッターのボタンに表示される文言なので「問題文」と設定してください。本文:問題文の内 容を設定してください。

| mana.thinka                              | mana学校 mana 管理者 ロー                                                                       | グアウト |
|------------------------------------------|------------------------------------------------------------------------------------------|------|
| く 問題一覧へ戻る                                | 見出しテキスト 🔐                                                                                |      |
| 教材 <b>必須</b><br>地理 ✓                     | 見出しテキスト(300字以内)                                                                          |      |
| 出題形式                                     | 問題文はフッターの連絡欄に説定してください。<br>● タイトル:フッターのボクシに表示される文言なので「問題文」と設定してください<br>本文:問題文の内容を設定してください |      |
| <ul> <li>① 出題形式サンプルから探す</li> </ul>       | ℓ 解答                                                                                     |      |
| 評価軸 <u>2013</u>                          | タップ小問を追加                                                                                 |      |
| 技能                                       | 論述小問を追加                                                                                  |      |
| <ul> <li>思考力・判断力</li> <li>表現力</li> </ul> |                                                                                          |      |
| 解說設定                                     | ブレビュー 作成                                                                                 |      |
| ∨ その他の設定                                 |                                                                                          |      |
| 管理用タイトル                                  |                                                                                          |      |
| 管理用タイトル                                  |                                                                                          |      |
| 管理用ナンバー                                  |                                                                                          |      |
| 10 m                                     |                                                                                          |      |

画像の設定が必要な場合は、それぞれ設定します。 (02 06,07参照)

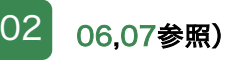

・フッター画像は1枚のみ設定できます。

### 解答欄・正解の設定

複合問題のため、解答エリア内の「タップ小問を追加」 の設定と「論述小問を追加」の設定をします。

| mana.think@                                                                                                    | mana学校 mana 管理者        | ログアウト |
|----------------------------------------------------------------------------------------------------|------------------------|-------|
| (問題一覧へ戻る)                                                                                                    |                        |       |
|                                                                                                    | 見出しテキスト 副類             |       |
| 44 ID34                                                                                                    | 見出しテキスト(300字以内)        |       |
| 19月1日 - 19月1日 - 19月10日 - 19月10日 - 19月10日 - 19月10日 - 19月10日 - 19月10日 - 19月100000000000000000000000000000000000 |                        |       |
| 題形式 🖉                                                                                                    | 問題文はフッターの連絡欄に設定してください。 |       |
| タップ論述                                                                                                    | 本文:同題文の内容を設定してください     |       |
| ③ 出題形式サンプルから探す                                                                                                    |                        |       |
| 面軸 必須                                                                                                    |                        |       |
| 知識                                                                                                    | タップ小問を追加               |       |
| 技能                                                                                                    | 論述小問を追加                |       |
| 思考力・判断力                                                                                                    |                        |       |
| 表現力                                                                                                    | 回 連絡欄 + フッター画像 +       |       |
| 解読設定                                                                                                    | ブレビュー 作成               |       |
| ✓ その他の設定                                                                                                    |                        |       |
| 音理用タイトル                                                                                                    |                        |       |
| 管理用タイトル                                                                                                    |                        |       |
| 管理用ナンバー                                                                                                    |                        |       |
| RE 100 100                                                                                                    |                        |       |

| タップ小問を追加             | 03 |                   |   |
|----------------------|----|-------------------|---|
| 操作方法はタップ問題の設定と同じですので | -5 | の02, 03を参照してください。 | • |
|                      |    | _                 |   |
|                      |    |                   |   |
| 論述小問を追加              | 03 |                   |   |
| 操作方法は論述問題の設定と同じですので、 | -3 | の02を参照してください。     |   |

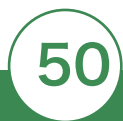

作成する問題の「評価軸<mark>(必須)</mark>」「解説」「その他の設定」を入力します。 「評価軸」以外の項目については任意での設定となります。

#### プレビューでの確認

03

問題作成が完了したら「プレビュー」を押下し、作成した問題を確認します。 想定通りに問題が作成されていることを確認してください。 確認が完了したら、「作成」を押下して、作成した問題を保存します。

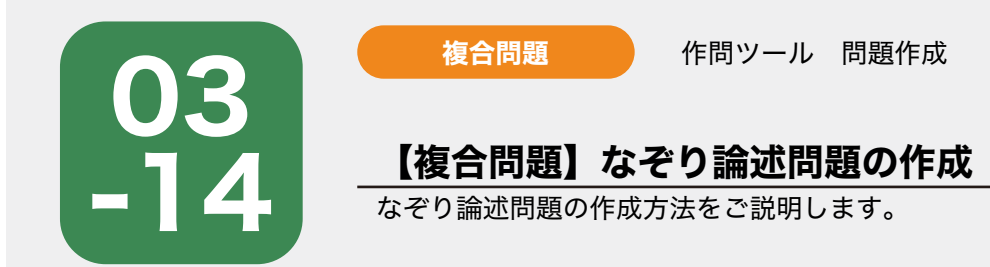

作問ツール画面の「新規作問」を押下後、サイドナビゲーションで「教材(必須)」を選択し、「出題形 式(必須)」は「なぞり論述」を選択します。なぞり論述形式用の入力フォームが起動しますので、 「見出しテキスト」問題文はフッターの「連絡欄」に設定してください。 タイトル:フッターのボタンに表示される文言なので「問題文」と設定してください。本文:問題文の内 容を設定してください。

| mana.thinka                                               | mana学校 mana 管理者 ログアウト                                                                    |
|-----------------------------------------------------------|------------------------------------------------------------------------------------------|
| < 問題一覧へ戻る                                                 |                                                                                          |
| 教材 <i>砂</i> 湾<br>地理 · · · · · · · · · · · · · · · · · · · | 見出しテキスト(300学以内)                                                                          |
| 出題形式                                                      | 問題文はフッターの連絡欄に設定してください。<br>● タイトル:フッターのボタンに表示される文盲なので「問題文」と設定してください<br>本文:問題文の内容を設定してください |
| <ul> <li>③ 出題形式サンプルから探す</li> </ul>                        | ∠ 解答                                                                                     |
| 評価報 10178                                                 | なぞり小問を追加                                                                                 |
| □ 技能                                                      | 論述小同卷追加                                                                                  |
| <ul> <li>思考力・判断力</li> </ul>                               |                                                                                          |
| □ 表現力                                                     | 日 連絡欄 + フッター画像 +                                                                         |
| 解說設定                                                      | プレビュー作成                                                                                  |
| ∨ その他の設定                                                  |                                                                                          |
| 管理用タイトル                                                   |                                                                                          |
| 管理用タイトル                                                   |                                                                                          |
| 管理用ナンバー                                                   |                                                                                          |
| # # #                                                     |                                                                                          |

画像の設定が必要な場合は、それぞれ設定します。 (02 06,07参照)

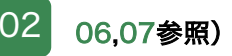

・フッター画像は1枚のみ設定できます。

### 解答欄・正解の設定

複合問題のため、解答エリア内の「なぞり小問を追加」 の設定と「論述小問を追加」の設定をします。

| mana.thinka                              | mana学校 mana 管理者                                                    | ログアウト |
|------------------------------------------|--------------------------------------------------------------------|-------|
| く 問題一覧へ戻る                                |                                                                    |       |
| 教材 砂須                                    | 泉出しテキスト(300字以内)                                                    |       |
| 地理                                       |                                                                    |       |
| 出題形式 必須                                  | 問題文はフッターの連絡幅に設定してください。<br>● タイトル:フッターの凍タンに表示される文言なので「問題文」と設定してください |       |
| なぞり論述 🗸                                  | 本文:問題文の内容を設定してくたさい                                                 |       |
| ⑦ 出題形式サンプルから探す                           | ∠ 解答                                                               |       |
| 評価軸 🚵                                    | たデり小蘭を追加                                                           |       |
| □ 知識                                     |                                                                    |       |
| □ 技能                                     | 論述小問を追加                                                            |       |
| <ul> <li>思考カ・判断力</li> <li>表現力</li> </ul> | 国 連絡欄 + フッター画像 +                                                   |       |
| 解説設定                                     | プレビュー 作成                                                           |       |
| ∨ その他の設定                                 |                                                                    |       |
| 管理用タイトル                                  |                                                                    |       |
| 管理用タイトル                                  |                                                                    |       |
| 管理用ナンバー                                  |                                                                    |       |
|                                          |                                                                    |       |

| なぞり小問を追加 03                                  |  |
|----------------------------------------------|--|
| 操作方法はなぞり問題の設定と同じですので、 -6 の02を参照してください。       |  |
|                                              |  |
|                                              |  |
| 論述小問を追加                                      |  |
| 05<br> 操作方法は論述問題の設定と同じですので、 -3 の02を参照してください。 |  |

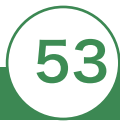

作成する問題の「評価軸<mark>(必須)</mark>」「解説」「その他の設定」を入力します。 「評価軸」以外の項目については任意での設定となります。

#### プレビューでの確認

03

問題作成が完了したら「プレビュー」を押下し、作成した問題を確認します。 想定通りに問題が作成されていることを確認してください。 確認が完了したら、「作成」を押下して、作成した問題を保存します。

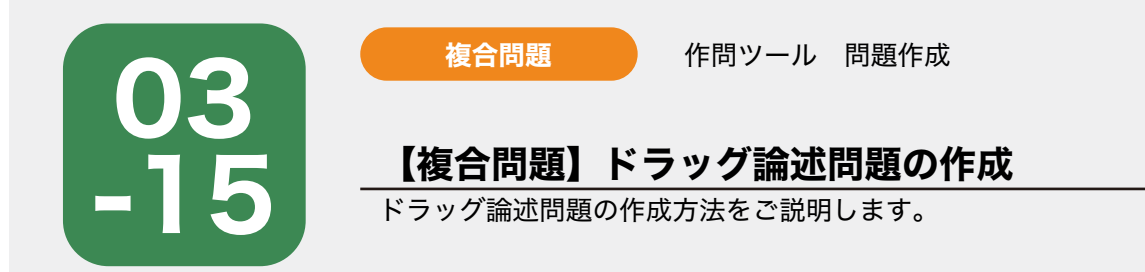

作問ツール画面の「新規作問」を押下後、サイドナビゲーションで「教材(必須)」を選択し、「出題形 式(必須)」は「ドラッグ論述」を選択します。ドラッグ論述形式用の入力フォームが起動しますので、 「見出しテキスト」問題文はフッターの「連絡欄」に設定してください。 タイトル:フッターのボタンに表示される文言なので「問題文」と設定してください。本文:問題文の内 容を設定してください。

| mana.thinko                 | mana学校 mana 管理者                                                  | ログアウト |
|-----------------------------|------------------------------------------------------------------|-------|
| く 問題一覧へ戻る                   | 見出しテキスト 必須                                                       |       |
| 教材 必須                       | 見出しテキスト(300字以内)                                                  |       |
| 地理                          |                                                                  |       |
| 出題形式 必須                     | 問題文はフッターの連絡欄に設定してください。<br>タイトル:フッターのボタンに表示される文言なので「問題文」と設定してください |       |
| ドラッグ論述                      | 本文:問題文の内容を設定してください                                               |       |
| ③ 出題形式サンプルから探す              | 2 解答                                                             |       |
| 評価軸                         |                                                                  |       |
| () 知識                       | ドラック小問を追加                                                        |       |
| □ 技能                        | 論述小問を追加                                                          |       |
| <ul> <li>思考力・判断力</li> </ul> |                                                                  |       |
| 表現力                         | 国 連絡欄 + フッター画像 +                                                 |       |
| 解説設定                        | プレビュー 作成                                                         |       |
| ∨ その他の設定                    |                                                                  |       |
| 管理用タイトル                     |                                                                  |       |
| 管理用タイトル                     |                                                                  |       |
| 管理用ナンバー                     |                                                                  |       |
| 郎 単 節                       |                                                                  |       |
|                             |                                                                  |       |

画像の設定が必要な場合は、それぞれ設定します。 06,07参照)

・フッター画像は1枚のみ設定できます。

### 解答欄・正解の設定

複合問題のため、解答エリア内の「ドラッグ小問を追加」 の設定と「論述小問を追加」の設定をします。

| mono.thinko    | mana学校 mana 管理者                                                  | ログアウト |
|----------------|------------------------------------------------------------------|-------|
| く 問題一覧へ戻る      |                                                                  |       |
| 秋村 必須          | 見出しテキスト(300字以内)                                                  |       |
| 地理             |                                                                  |       |
| 題形式 🔗 🛪        | 問題文はフッターの連絡欄に設定してください。<br>タイトル:フッターのボタンに表示される文言なので「問題文」と設定してください |       |
| ドラッグ論述 🗸       | 本文:問題文の内容を設定してください                                               |       |
| ③ 出題形式サンプルから探す | ● 解答                                                             |       |
| 四軸 於漢          | 127                                                              |       |
| 知識             | ドラック小司を追加                                                        |       |
| 技能             | 論述小問を追加                                                          |       |
| 思考力・判断力        |                                                                  |       |
| 表現力            | □ 連絡欄 + フッター画像 +                                                 |       |
| 解説設定           | プレビュー作成                                                          |       |
| ∨ その他の設定       |                                                                  |       |
| 管理用タイトル        |                                                                  |       |
| 管理用タイトル        |                                                                  |       |
| 管理用ナンバー        |                                                                  |       |
| 82 88 98       |                                                                  |       |

| ドラッグ小問を追加               | 03               |   |
|-------------------------|------------------|---|
| 操作方法はドラッグ問題の設定と同じですので、  | -7 の02を参照してください。 | + |
|                         |                  |   |
|                         |                  |   |
| 論述小問を追加 03              |                  |   |
| 操作方法は論述問題の設定と同じですので、 -3 | の02を参照してください。    |   |

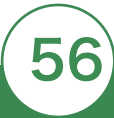

作成する問題の「評価軸<mark>(必須)</mark>」「解説」「その他の設定」を入力します。 「評価軸」以外の項目については任意での設定となります。

#### プレビューでの確認

03

問題作成が完了したら「プレビュー」を押下し、作成した問題を確認します。 想定通りに問題が作成されていることを確認してください。 確認が完了したら、「作成」を押下して、作成した問題を保存します。

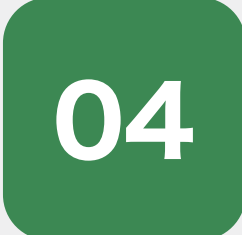

### 問題パッケージの作成

使用方法

作成した問題をmana.think@アプリに公開するために、「問題パッケージ」を作成する方 法をご説明します。

作問ツール 問題パッケージー覧

### 問題パッケージ一覧の表示

作問ツール画面の「パッケージ」を押下します。

| mono.thinko mana¥校 mana ¥校 mana ¥校 | 理者          |                            |          |            | ログアウト      |
|------------------------------------|-------------|----------------------------|----------|------------|------------|
|                                    |             |                            |          |            | パッケージ 新現作問 |
| 教材 地理 🗸 出職形式                       | <b>全τ</b> ∨ | <ul> <li>① 出墾形式</li> </ul> | サンプル     |            |            |
| 管理用タイトル 管理用タイトル                    |             |                            |          |            |            |
| 管理用タイトル                            | 管理用ナンバー     | 出現形式                       | 新属パッケージ名 | 皇終更新日      |            |
| 六州の確認                              | 1-1-1       | 単語                         |          | 2022/02/10 | 編集 …       |
|                                    |             |                            |          |            | < 1 >      |
|                                    |             |                            |          |            |            |
|                                    |             |                            |          |            |            |
|                                    |             |                            |          |            |            |
|                                    |             |                            |          |            |            |
|                                    |             |                            |          |            |            |
|                                    |             |                            |          |            |            |

## 02

#### 問題パッケージの作成と問題選択

「パッケージ作成」を選択すると、問題パッケージ作成画面に移動します。

「教材」を選択すると作成した問題が表示されますので、問題パッケージに追加したい問題にチェックを 入れ、「次へ」を押下します。

| no.thinko mana于校 mana 管理者     | ログアウト                                                        |            |
|-------------------------------|--------------------------------------------------------------|------------|
| ⑦問題バッケージ一覧⊙<br>< オリジナル問題─覧へ戻る | 新規作時                                                         |            |
| 教材 地理                         |                                                              |            |
| 200 A                         | no.thinko mane年後 mane 要定                                     | ログアウト      |
|                               | <ul> <li>□ 問題バッケージ作成</li> <li>&lt; 問題バッケージー対面面へ戻る</li> </ul> |            |
|                               | 制器選択         (1) 並び超え           10個素で選択         利潤現平を変更      | () 94 FABE |
|                               | 数材                                                           | 建织物动作      |
|                               | 雪根市タイトル 部・雪 歌 🍐 出題形式 HFilitia 所属) (シケージ合                     |            |
|                               | CHCO#28 1-1-1 単語 知識                                          |            |
|                               |                                                              | < 1 >      |
|                               |                                                              | 20~        |
|                               |                                                              |            |
|                               |                                                              |            |

#### 問題の並び替え

複数の問題を追加する際は並び順を変更し、「次へ」を押下します。

※ドラッグ&ドロップでも問題順序の入れ替えができます。

| () 問題選択<br>10回まで通ぎ | ŧ            |      | -   | <ol> <li>並び替え.</li> <li>問題頃序を変更</li> </ol> | 3 87FA23 |
|--------------------|--------------|------|-----|--------------------------------------------|----------|
| ドラッグ操作が矢日          | ロで暗字を変更できます。 |      |     |                                            |          |
| 15.9               | 「理用タイトル      | 出豐形式 | 狩街崎 | 所種バッケージ名                                   |          |
| B 7                | TH OHEN      | MAR  | 知識  |                                            | プレビュー    |
|                    |              |      |     |                                            | (1)      |
|                    |              |      |     |                                            |          |
|                    |              |      |     |                                            |          |

## 04

#### タイトル設定と問題パッケージの保存

問題パッケージのタイトルと解答目安時間を入力し、「保存」を押下します。

| mana.thinka               | ana学校 mana 管理者    |            |        | סלים                         |
|---------------------------|-------------------|------------|--------|------------------------------|
| □ 問題パッケージ<br>< №単パッケージー発展 | <b>作成</b><br>町へ戻る |            |        |                              |
| ○ 問題選択<br>10何まで通択         |                   |            | え      | <ul> <li>3 タイトル設定</li> </ul> |
| タイトル 🔐 物理の                | 5만해됐              |            | •      |                              |
| 以下の問題でパッケージが              | 作成されます            |            |        |                              |
| 管理用タイトル                   | 出租形式 評研           | 8 所属パッケージ名 | 解高時間目安 |                              |
| 六州の諸語                     | 14125 X104        |            | 59 OW  |                              |
|                           |                   |            |        | (1)                          |
|                           |                   |            |        | ₹                            |
|                           |                   |            |        |                              |
|                           |                   |            |        |                              |
|                           |                   |            |        |                              |

・保存完了後は問題パッケージー覧に移動し、作成した問題パッケージが一覧上に表示されます。

| く オリジナル問題一覧へ戻る       |     | TINETIN AV7-YEA |
|----------------------|-----|-----------------|
| 教材 地理                |     |                 |
| 公開済み一覧 ◎ 総職パッケージー版 ◎ |     |                 |
| 作成日 タイトル             | 問題教 |                 |
| 2022/02/10 地理の基礎問題   | ĩ   | 公開設定 …          |
|                      |     | < 1 >           |
|                      |     |                 |
|                      |     |                 |
|                      |     |                 |
|                      |     |                 |

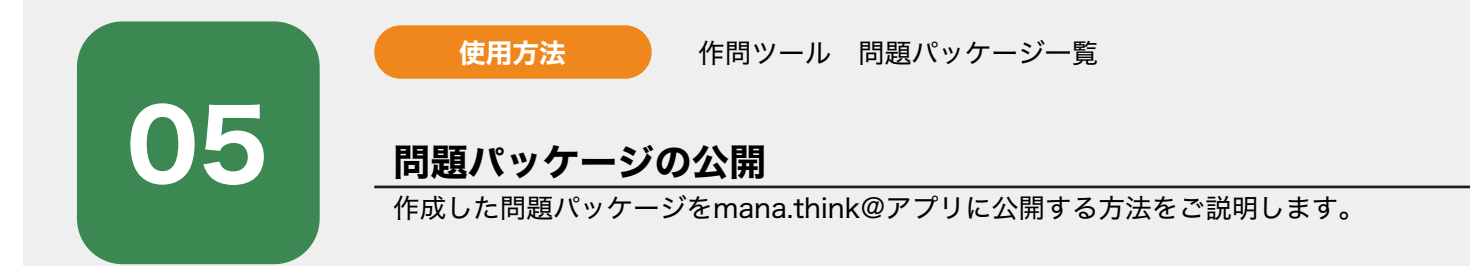

### 問題パッケージ一覧の表示

作問ツール画面の「パッケージ」を押下します。

| mana¥校 mar      | a 管理者             |          |            | ログ         |
|-----------------|-------------------|----------|------------|------------|
|                 |                   |          |            | パッケージ 新規作問 |
| 教材 地理 🗸 出腺形式    | 全て ∨ ③ 出盤形式       | サンブル     |            |            |
| 管理用タイトル 管理用タイトル |                   |          |            |            |
| 管理用タイトル         | 管理用ナンバー 出職形式      | 所属バッケージ名 | 品絵画新日      |            |
| 六州の確認           | 1-1-1 <b>#</b> IE |          | 2022/02/10 | 羅集 …       |
|                 |                   |          |            | < 1 >      |
|                 |                   |          |            |            |
|                 |                   |          |            |            |
|                 |                   |          |            |            |
|                 |                   |          |            |            |
|                 |                   |          |            |            |

## 02

#### 問題パッケージの公開設定

作成した問題パッケージの公開設定を行います。

・公開設定を行いたい問題パッケージの「公開設定」を押下します。

| mono.thinko mana学校 mana 管理者                                          |     | <i>בלד</i> לד |
|----------------------------------------------------------------------|-----|---------------|
| <ul> <li>              〇 問題バッケージー覧 ⑦          </li> <li> </li> </ul> |     | 新規作問 パッケージ作成  |
| 教材 地理 \vee                                                           |     |               |
| 公開済み一覧                                                               |     |               |
| 作成日 タイトル                                                             | 构题数 |               |
| 2022/02/10 地理の基礎問題                                                   | 1   | 公務期設定         |
|                                                                      |     | < 1 >         |
|                                                                      |     |               |
|                                                                      |     |               |
|                                                                      |     |               |
|                                                                      |     |               |
|                                                                      |     |               |

6

## 問題パッケージの公開設定

「公開設定」を押下すると、ポップアップが表示されます。

・公開するグループと公開場所を選択し、「保存」を押下します。

| mana.thinka      |                 |               |                                                                           |                |
|------------------|-----------------|---------------|---------------------------------------------------------------------------|----------------|
|                  |                 |               |                                                                           | 教練時間、「ハスケージが家」 |
|                  | パッケージ公開設定       |               |                                                                           | ×              |
|                  | グループ(複数選択可)と公開が | 鳥所 (1つのみ) を選択 | そして公開してください。                                                              |                |
|                  | ಶೆಸಿ-ಶ ಹಿತ 🗿    | 選択解除          | 公開場所 老濱                                                                   |                |
| 15種類の一種()。 第四パック | 💟 1月            |               | ● 1学年1学期・前期<br>1学年2学期、1998                                                |                |
|                  |                 |               | ○ 1字年2字期<br>○ 1字年3字期<br>○ 2字年1字期,前期                                       |                |
|                  |                 |               | <ul> <li>2芋牛ュ芋類,100約</li> <li>2学年2学期・後期</li> <li>○学年3学期</li> </ul>        | 的现在——          |
|                  |                 |               | <ul> <li>○ 3学年1学期・前期</li> <li>○ 3学年1学期・前期</li> <li>○ 3学年2学報・後期</li> </ul> |                |
|                  |                 |               | 03学年3学期                                                                   |                |
|                  |                 |               |                                                                           |                |
|                  |                 |               |                                                                           |                |
|                  |                 |               |                                                                           |                |
|                  |                 |               |                                                                           |                |
|                  |                 |               |                                                                           |                |

・公開済み一覧に、公開設定した問題パッケージが追加されます。

| mana.t             | hinka                   | mana学校 mana 管理者                   |     |      | ログアウト   |
|--------------------|-------------------------|-----------------------------------|-----|------|---------|
| <b>〔〕問</b><br>く オリ | <b> 題バッケ-</b><br>Jジナル問題 | - <b>ジー覧</b> ⑦<br><sup>見へ戻る</sup> |     | 新規作問 | パッケージ作成 |
| <b>के</b> रले      | 地理                      |                                   |     |      |         |
| 公開                 | <b>済み一覧 </b>            | 問題パッケージー覧                         |     |      |         |
| ft.                | 成日                      | タイトル                              | 問題数 |      |         |
| 20                 | 022/02/10               | 地理の基礎問題                           | ĩ   |      | 公開設走 …  |
|                    |                         |                                   |     |      |         |
|                    |                         |                                   |     |      |         |
|                    |                         |                                   |     |      |         |
|                    |                         |                                   |     |      |         |